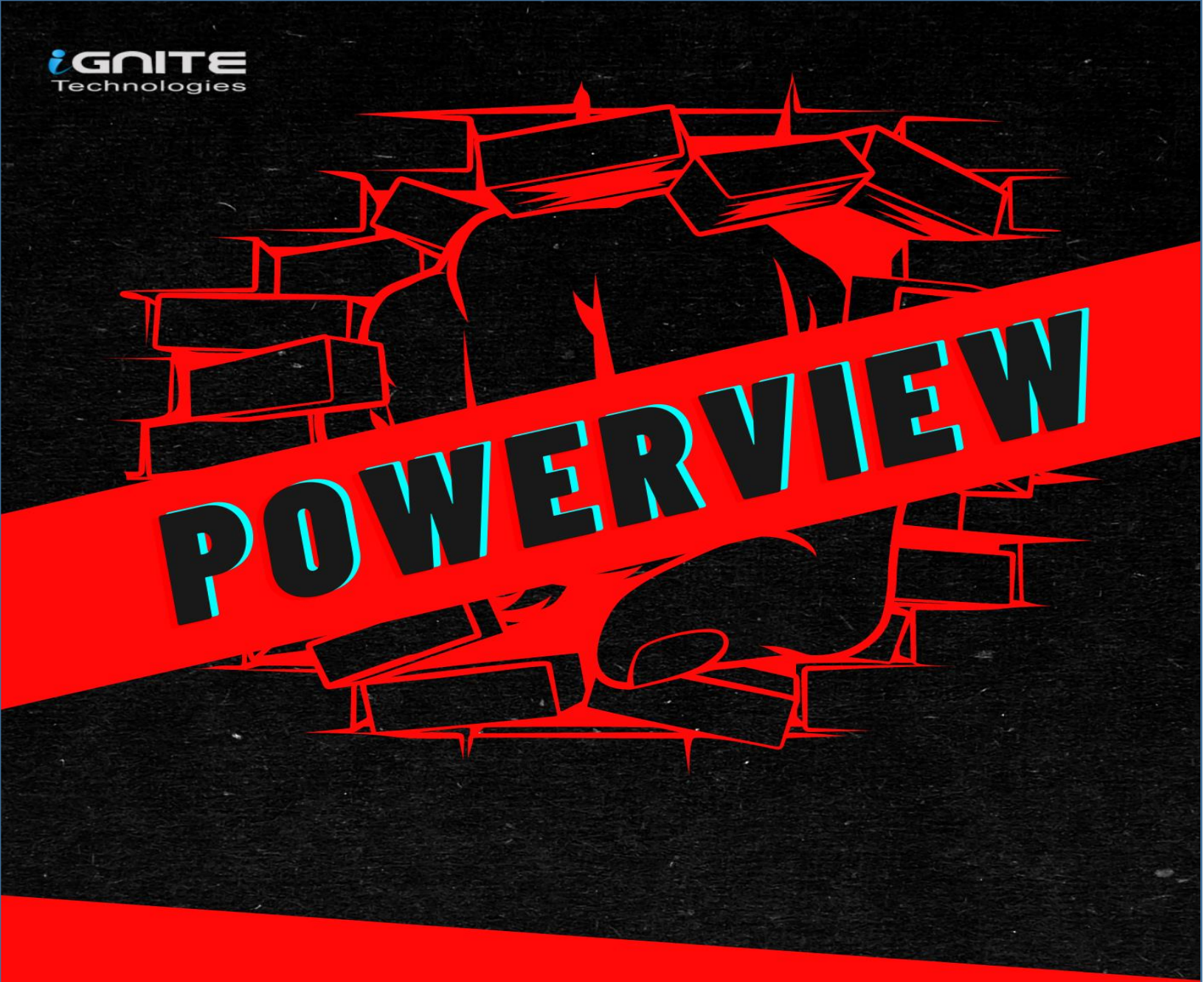

## Active Directory Enumeration Guide For

# **Red Teamers**

www.hackingarticles.in

## Contents

| Introduction               | 4  |
|----------------------------|----|
| Get-NetUser                | 4  |
| Get-UserProperty           | 9  |
| Find-UserField             | 10 |
| Invoke-UserHunter          | 11 |
| Get-NetDomain              | 12 |
| Get-NetDomainController    | 13 |
| Get-NetComputer            | 14 |
| Get-UserProperty           | 17 |
| Get-NetForest              |    |
| Get-NetForestDomain        | 20 |
| Get-NetLoggedon            | 20 |
| Get-DomainPolicy           | 21 |
| Get-NetOU                  | 22 |
| Get-NetGroup               | 23 |
| Get-NetGroupMember         | 29 |
| Get-NetGPO                 | 31 |
| Find-GPOLocation           | 33 |
| Invoke-EnumerateLocalAdmin | 33 |
| Get-NetProcess             | 34 |
| Invoke-ShareFinder         | 35 |
| Invoke-FileFinder          | 36 |
| Invoke-ACLScanner          | 36 |
| Find-LocalAdminAccess      |    |

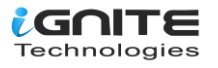

| Get-NetSession |  |
|----------------|--|
| Conclusion     |  |

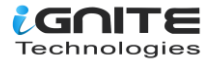

## Introduction

We have configured an Active Directory Lab that mimics a real-life environment with a bunch of users, machines, and vulnerabilities. In this demonstration, we are focused on our ability to enumerate information that can be further used to elevate privileges or be able to help with lateral movement. A tool by the name of PowerView was developed and integrated by **Will Schroeder (a.k.a harmj0y)**. It soon became an integral toolkit to perform Active Directory Attacks and Enumeration. For this demonstration, we will assume that we have gained the initial foothold. Now we will use PowerShell with PowerView to enumerate the machine and the domain. In case you run into difficulties running any of the commands depicted, use the official **GitHub** for the installation process.

## **Get-NetUser**

In our Active Directory Lab Setup, we created 7 users with different roles and privileges. We can confirm this by viewing the Active Directory Users and Computers as shown in the image.

#### Active Directory Users and Computers File Action View Help (= -) 🖆 📊 📋 📴 💁 😼 🖬 🔀 😹 🖆 🍸 💆 🎘 Active Directory Users and Com Name Description lype Saved Queries 👗 aarti User ignite.local Å geet User > 📔 Builtin 揭 ignite User Computers > 🚞 📕 japneet User > Domain Controllers 📕 jeenali User ForeignSecurityPrincipal: 📥 SQL Service User > 🗊 HR 📥 yashika User pass Password@1 > iii Keys > lostAndFound 📔 Managed Service Accour 📔 Program Data 💼 Sales 🚞 System Tech Users VPN NTDS Quotas 5 > I TPM Devices

This was to show and co-relate the information that we are about to enumerate using PowerShell. The attacker has transferred the PowerView to the Target System. To run the PowerShell Script on the System, the Execution Policy must be set to Bypass as shown in the image. Next, import the modules from the PowerView Script. This was a one-time process. After this, the attacker can directly use the modules to

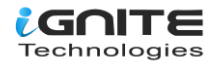

perform enumeration. To get the users that are active on the network, the attacker ran the following command.

powershell -ep bypass Import-Module .\powerview.ps1 Get-NetUser

PS C:\Users\Administrator> <mark>cd</mark> .\Desktop\ PS C:\Users\Administrator\Desktop> <mark>powershe</mark>ll -ep bypass <del>-</del> Windows PowerShell Copyright (C) 2016 Microsoft Corporation. All rights reserved. PS C:\Users\Administrator\Desktop> Import-Module .\powerview.ps1 • PS C:\Users\Administrator\Desktop> Get-NetUser logoncount 90 4/7/2021 7:25:25 AM Built-in account for administering the computer/domain badpasswordtime description CN=Administrator, CN=Users, DC=ignite, DC=local distinguishedname {top, person, organizationalPerson, user} 4/2/2021 1:34:59 PM objectclass lastlogontimestamp Administrator name objectsid S-1-5-21-501555289-2168925624-2051597760-500 samaccountname Administrator admincount 1 0 codepage samaccounttype whenchanged 805306368 4/2/2021 8:34:59 PM 9223372036854775807 accountexpires 0 countrycode adspath LDAP://CN=Administrator,CN=Users,DC=ignite,DC=local instancetype : 4 objectguid c00f6d7e-69c7-44cf-ba81-0a513e8aaac4 4/11/2021 3:32:09 AM 12/31/1600 4:00:00 PM lastlogon lastlogoff CN=Person, CN=Schema, CN=Configuration, DC=ignite, DC=local objectcategory {7/6/2020 5:39:37 РМ, 7/6/2020 5:39:37 РМ, 6/29/2020 4:54:4 {CN=Group Policy Creator Owners,CN=Users,DC=ignite,DC=local dscorepropagationdata memberof 6/29/2020 4:54:05 PM whencreated iscriticalsystemobject : True badpwdcount 0 Administrator cn 66048 useraccountcontrol 8196 usncreated primarygroupid 513 6/29/2020 9:40:26 AM pwdlastset usnchanged 106631 pwdlastset 12/31/1600 4:00:00 PM logoncount 0 badpasswordtime 12/31/1600 4:00:00 PM

Users that are enumerated are not just restricted to usernames. Data collected consists of logoncount that can give an idea of an active or inactive user in the network. Next, there is a badpasswordtime which tells the last time and date that an attempt to log on was made with an invalid password on this account. Then a small description of the user with the names of groups that this particular user is part of. Finally, it

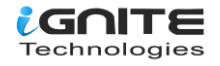

shows the date and time since the last password change. All this information is very important when the attacker is trying to learn about the user's behaviour.

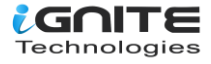

| logoncount              | : 60                                                      |
|-------------------------|-----------------------------------------------------------|
| badpasswordtime         | : 4/7/2021 7:12:41 AM                                     |
| description             | : pass Password@1                                         |
| distinguishedname       | : CN=vashika.OU=Tech.DC=ignite.DC=local                   |
| objectčlass             | : {top, person, organizationalPerson, user}               |
| displavname             | : vashika                                                 |
| lastlogontimestamp      | : 4/7/2021 7:12:47 AM                                     |
| userprincipalname       | vashika@ignite.local                                      |
| name                    | vashika                                                   |
| obiectsid               | <u>5-1-5-21</u> -501555289-2168925624-2051597760-1103     |
| samaccountname          | : vashika                                                 |
| admincount              | : 1                                                       |
| codepage                | : 0                                                       |
| samaccounttype          | 1805306368                                                |
| whenchanged UUUUUU      | : 4/10/2021 2:08:59 PM                                    |
| accountexpires          | 9223372036854775807                                       |
| countrycode             | : 0                                                       |
| adspath                 | : LDAP://CN=yashika,OU=Tech,DC=ignite,DC=local            |
| instancetype            | : 4                                                       |
| objectguid              | : d2ff2fb0-5f92-471b-b94c-a1bc5be262f2                    |
| lastlogon               | : 4/10/2021 7:26:55 AM                                    |
| lastlogoff              | : 12/31/1600 4:00:00 PM                                   |
| objectcategory          | : CN=Person,CN=Schema,CN=Configuration,DC=ignite,DC=local |
| dscorepropagationdata 🗆 | : {3/26/2021 6:37:49 PM, 1/1/1601 12:00:00 ĀM}            |
| givenname               | : yashika                                                 |
| memberof                | : CN=Domain Admins,CN=Users,DC=ignite,DC=local            |
| whencreated             | : 6/29/2020 5:08:49 PM                                    |
| badpwdcount             | : 0                                                       |
| cn                      | : yashika                                                 |
| useraccountcontrol      | : 66048                                                   |
| usncreated              | : 16577                                                   |
| primarygroupid          | : 513                                                     |
| pwdlastset              | : 6/29/2020 10:08:49 AM                                   |
| usnchanged 👘            | : 200768                                                  |
| <b>a</b> .              |                                                           |
| logoncount              |                                                           |
| badpasswordtime         | : 12/31/1600 4:00:00 PM                                   |
| distinguishedname       | : CN=geet,OU=Tech,DC=ignite,DC=Tocal                      |
| objectclass             | : {top, person, organizationalPerson, user}               |
| displayname             | : geet                                                    |
| Tast Togonti mestamp    | : 4///2021_/:23:5/_AM                                     |
| userprincipalname 🕓     | geet@ignite.local_culeiculeculu                           |
| name :                  |                                                           |
| objectsid               | S-1-5-21-501555289-2168925624-205159//60-1104             |
| adminsount              | i geel                                                    |
| codopago                |                                                           |
| codepage                | 805206268                                                 |
| when changed            | . 00000000<br>. 4/7/2021 2.22.57 DM                       |
| accountorninged         | · 9/7/2021 2:23:37 PM                                     |
| accountexpires          | . 9223372030034773007                                     |
| adepath                 | : U<br>L DAR: //CN-goot OU-Toch DC-ignite DC-local        |
| auspach                 | · LDAP.//CN-geet,00=rech,0C=rgnite,0C=rocar               |
| usperported             | 16584                                                     |
| objectavid              | 944569dc-bae7-400b-8ba3-68bd6849a8ef                      |
| lastlogoff              | $\cdot 12/31/1600 4 \cdot 00 \cdot 00 PM$                 |
| objectcategery          | : CN-Person CN-Schema CN-Configuration DC-ignite DC-local |
| decorenronagationdata   | • \$4/7/2021 1.47.03 pm 1/1/1601 12.00.00 AM              |
| divenname               | · (4///2021 1.4/.03 PM, 1/1/1001 12.00.00 AM}             |
| memberof                | . GN-Backup Operators CN-Ruiltin DC-ignite DC-local       |
| lastlogon               | • 4/7/2021 7.23.57 AM                                     |
| hadpwdcount             | • 0                                                       |
| cn                      | , o                                                       |
|                         |                                                           |

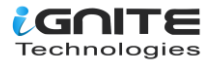

Similar information is available for the users Yashika and Geet.

To get an abstract list of users created on the network, grab the common name by using the select command on the output of the Get-NetUser Module.

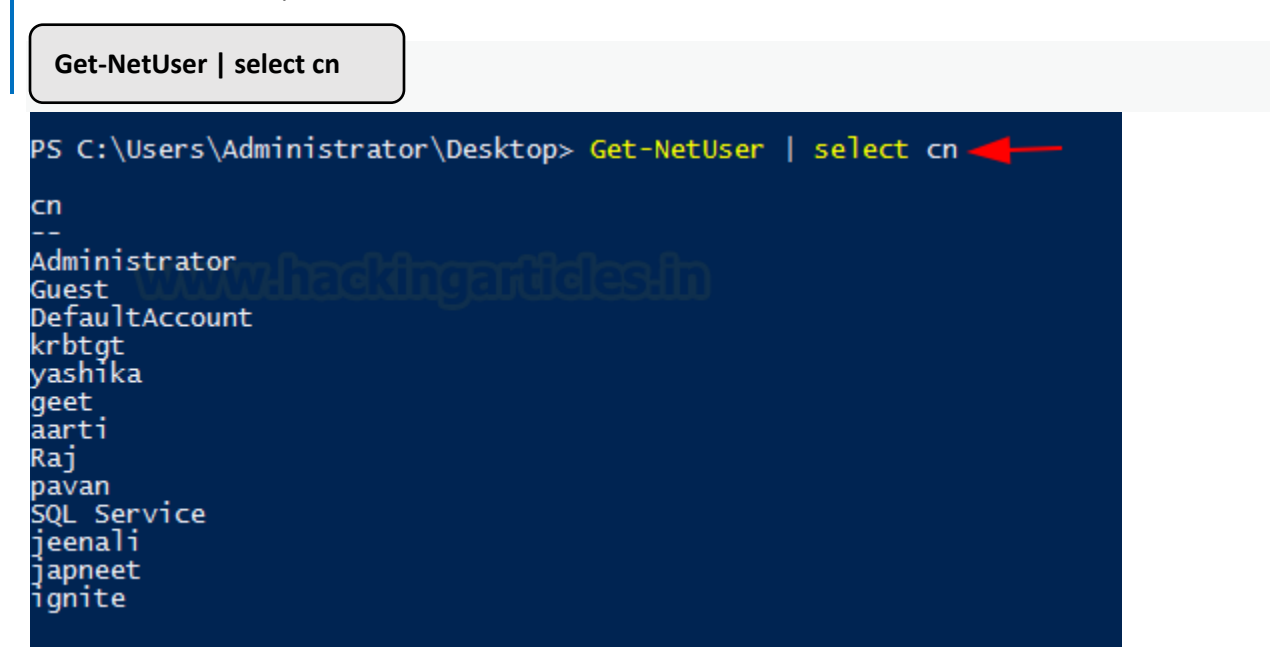

The Administrator, Yashika, Geet, Aarti, Raj, Pavan, Jeenali, Japneet, etc. are the various users in this network environment.

Similarly, to gather information about a particular user. For example, after the attacker extracted users in the previous section, a specific user was chosen to be targeted. More information about a particular user is required now. This can be done by using a flag-username with the username that the attacker wants to target. In this case, the attacker chose Yashika User.

Get-NetUser -UserName yashika

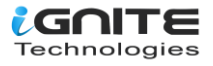

| PS C:\Users\Administra | tor\Desktop> Get-NetUser -UserName yashika                    |
|------------------------|---------------------------------------------------------------|
| logoncount             | . 60                                                          |
| hadnasswordtimo        | . 00<br>. 4/7/2021 7.12.41 AM                                 |
| description            | $\cdot$ $+///2021 / .12. +1 AM$                               |
| distinguishodnamo      | . pass rassworder<br>. CN-vashika ON-Tash DC-ignita DC-local  |
| objectelase            | . Stop porcon porganizational Borcon uson                     |
| displaynamo            | . yoshika                                                     |
| lastlogontimostamo     | $\cdot 4/7/2021 7.12.47$ AM                                   |
| userprincipalname      | · vashika@ignite_local                                        |
| namo                   | . yashikaeiginte.iocai                                        |
| objectsid              | • S-1-5-21-501555289-2168925624-2051597760-1103               |
| samaccountname         | · vashika                                                     |
| admincount             | • 1                                                           |
| codenade               | • 0                                                           |
| samaccounttype         | • 805306368                                                   |
| whenchanged            | • 4/10/2021 2·08·59 PM                                        |
| accountexpires         | 9223372036854775807                                           |
| countrycode            | : 0                                                           |
| adspath                | : LDAP://CN=vashika.OU=Tech.DC=ignite.DC=local                |
| instancetype           | : 4                                                           |
| objectauid             | : d2ff2fb0-5f92-471b-b94c-a1bc5be262f2                        |
| lastlogon              | : 4/10/2021 7:26:55 AM                                        |
| lastlogoff             | : 12/31/1600 4:00:00 PM                                       |
| objectčategory         | : CN=Person, CN=Schema, CN=Configuration, DC=ignite, DC=local |
| dscorepropagationdata  | : {3/26/2021 6:37:49 PM, 1/1/1601 12:00:00 AM}                |
| givenname              | : yashika                                                     |
| memberof               | : ĆN=Domain Admins,CN=Users,DC=ignite,DC=local                |
| whencreated            | : 6/29/2020 5:08:49 PM                                        |
| badpwdcount            | : 0                                                           |
| cn                     | : yashika                                                     |
| useraccountcontrol     | : 66048                                                       |
| usncreated             | : 16577                                                       |
| primarygroupid         | : 513                                                         |
| pwdlastset             | : 6/29/2020 10:08:49 AM                                       |
| usnchanged             | : 200768                                                      |

A streamlined but detailed output regarding the Yashika User is extracted by the attacker.

## **Get-UserProperty**

When working with the users and their properties, we see that there is a variable named pwdlastset. We can use this to check which users are reluctant to change their passwords. This can be set to any of the properties extracted in the previous step. For this demonstration, we will be extracting the password last set property of all the users.

**Get-UserProperty -Properties pwdlastset** 

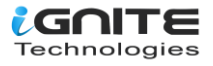

| name           | pwdlastset            |
|----------------|-----------------------|
| Administrator  | 6/29/2020 9:40:26 AM  |
| Guest mmm      | 12/31/1600 4:00:00 PM |
| DefaultAccount | 12/31/1600 4:00:00 PM |
| rbtgt          | 6/29/2020 9:54:43 AM  |
| /ashika        | 6/29/2020 10:08:49 AM |
| geet           | 6/29/2020 10:09:17 AM |
| arti           | 6/29/2020 10:10:52 AM |
| Rai            | 7/6/2020 10:33:10 AM  |
| bavan          | 7/6/2020 12:24:15 PM  |
| OL Service     | 4/3/2021 9:17:09 AM   |
| eenali         | 4/5/2021 12:31:09 PM  |
| anneet         | 4/5/2021 12:32:28 PM  |
| ignite         | 4/9/2021 8:43-37 M    |

## **Find-UserField**

There are times when there are so many users on the network that it becomes very difficult for the domain administrator to keep track of all users or their credentials. To save the credentials information, they resort to some of the riskiest techniques. A good example that I have seen more than ever in the real environment is saving the credentials or important information about the user in their description. This can be extracted by the use of Find-UserField with a search term. In this demonstration, we used the term "pass" to search for potential passwords. The user Yashika has their password written and saved in their description. This is not limited to this type of information. Lots of different data can also be extracted by using the right set of keywords, such as "built." This will extract the attacker from the accounts that are built-in accounts.

Find-UserField -SearchField Description -SearchTerm "pass" Find-UserField -SearchField Description -SearchTerm "built"

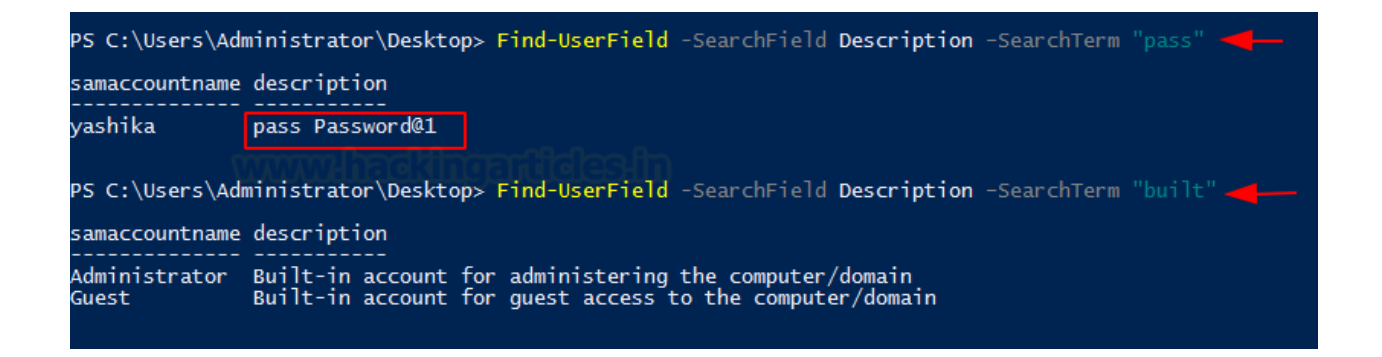

The information that is extracted using UserField is the information stored in the properties of that user. While on the server, this can be viewed by opening the list of users and then right-clicking on any particular user. Then choose Properties. This will lead to a window similar to the one shown in the image below. Here, we can see that the administrator has provided the password in their description field. This goes

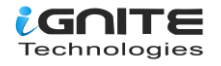

without saying that this should not be done at all. From the attacker's point of view, always check for such descriptions as they will contain some clue that can help you get further.

| Published C | Certificates | Member Of       | Password | Replication | n Dial- | in Obje        |
|-------------|--------------|-----------------|----------|-------------|---------|----------------|
| Security    | Er           | vironment Ses   |          | essions     | Remot   | Remote control |
| Remote      | Desktop Se   | ervices Profile | D (1     | M+          | Attribu | te Editor      |
| 8           | yashika      | Account         | Tione    | reiephon    | 63 0    | rganizatio     |
| First name  | :            | yashika         |          | Initials:   |         |                |
| Last name   | e:           |                 |          |             |         |                |
| Display na  | me:          | yashika         |          |             |         |                |
| Description | n:           | pass Passwor    | d@1      |             |         |                |
| Office:     |              |                 |          |             |         |                |
| Telephone   | e number:    |                 |          |             | Oth     | ier            |
| E-mail:     |              |                 |          |             |         |                |
| Web page    | :            |                 |          |             | Oth     | ier            |
|             |              |                 |          |             |         |                |

## Invoke-UserHunter

While enumerating the domain, the attacker that has a targeted approach will be able to extract more data and that faster. The setup at home servers that we practise on does not impose a time constraint on attackers. In real-life red teaming assessments, if the attacker is taking their sweet time extracting data, they pose a risk of being detected and getting thrown out of their initial access or even getting captured. This is where some reconnaissance comes in handy. During the recon, the attacker can have a list of specific users that they have priority to enumerate first, and it is possible that those users will help the attacker to elevate access so they won't need to enumerate other users. This reduces the time as well as the noise and logs that will be created when the attacker enumerates users. This is solved using Invoke-UserHunter. It assists the attacker in searching for, or "hunting" for, those specific users. It will accept

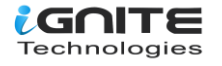

usernames, and if the attacker has a handy list of usernames, it will graciously accept them as well. It accepts the domain group and host lists as well. It uses a mix of Get-NetSessions and Get-NetLoggedon against every server and then compares the result against the target user set. Then again, it raises the question of the amount of noise it will generate. But giving it a smaller number of usernames in the list or even giving it a single username will help the attacker reduce the noise significantly. It is worth noting that Invoke-UserHunter will run without any administrator privileges. To demonstrate, the attacker executes the Invoke-UserHunter command without any users or options. It will run against all users that it can find, which usually is the Administrator. It can be observed that the information extracted is pretty basic but useful in the case of profiling a user.

#### Invoke-UserHunter

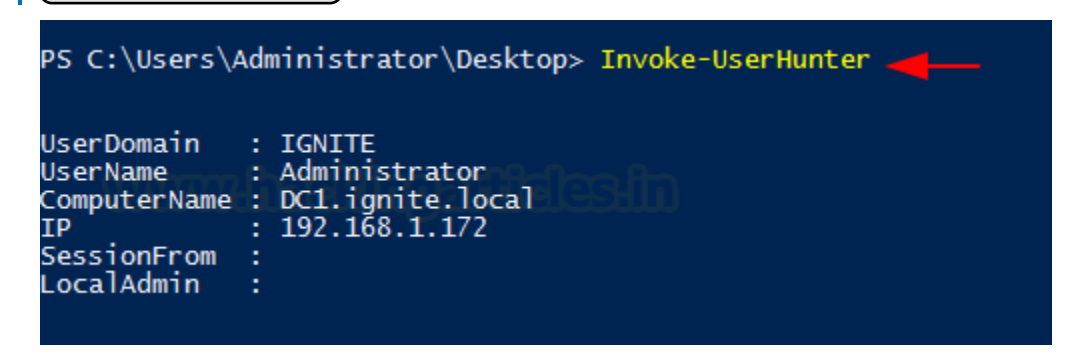

A pretty nifty feature that was interesting enough to be added was the CheckAcess function. This feature enables the attacker to check for local administrator access for the user or list of users that they provided. In the demonstration, the attacker tested the access of the administrator, which without surprise came to be True.

Invoke-UserHunter -CheckAccess

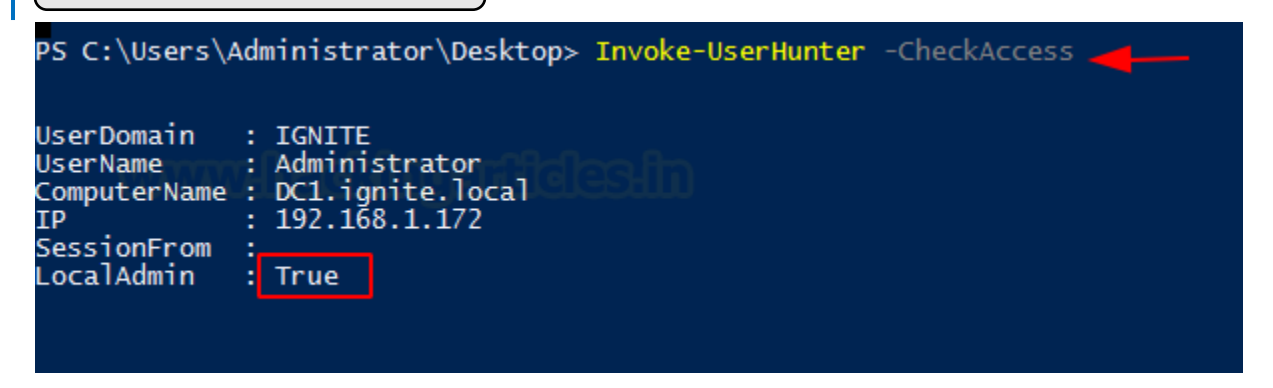

## **Get-NetDomain**

Get-NetDomain is useful when an attacker needs to extract domain-related information directly from the target server. It pretty much extracts the domain data that includes the forest name, domain controllers with children (that might be configured on a real environment server). Then there is the Name of the Parents with the RidRoleOwner, which is a DC Object that holds the relative identifier (RID) master role, and PDC RoleOwner, another DC Object that holds the PDC emulator role for that specific domain.

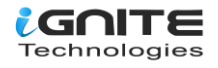

#### Get-NetDomain

| PS C:\Users\Administrato | r\Desktop> Get-NetDomain 🚤 —— |
|--------------------------|-------------------------------|
| Forest                   | : ignite.local                |
| DomainControllers        | : {DC1.ignite.local}          |
| Children                 | : {}                          |
| DomainMode               | : Unknown                     |
| DomainModeLevel          | 7                             |
| Parent                   | :                             |
| PdcRoleOwner             | DC1.ignite.local              |
| PidRoleOwner             | . DC1.ignite.local            |
| InfrastructureRoleOwner  | : DC1.ignite.local            |
| Name                     | : ignite.local                |

If the attacker wants to go after a specific domain, they can use the domain option by providing the name of the domain they are looking for, and Get-NetDomain will extract the data for that specific domain.

Get-NetDomain -domain "ignite.local"

| PS C:\Users\Administrato                                                                                                    | or\Desktop> Get-NetDomain -domain "ignite.local"                                                                                                    |
|----------------------------------------------------------------------------------------------------|----------------------------------------------------------------------------------------------------|
| Forest<br>DomainControllers<br>Children<br>DomainMode<br>DomainModeLevel<br>Parent<br>PdcRoleOwner<br>RidRoleOwner<br>InfrastructureRoleOwner<br>Name | : ignite.local<br>: {DC1.ignite.local}<br>: Unknown<br>: 7<br>: DC1.ignite.local<br>: DC1.ignite.local<br>: DC1.ignite.local<br>: DC1.ignite.local<br>: ignite.local |

## Get-NetDomainController

Next in the lineup, we have the Get-NetDomainController. This provides information about the particular server device instead of the domain. When an attacker wants to extract the data from the domain controller machine, this tool can be used. It extracts the forest information, with the time and date configured on the server. IT tells the OS version that can help constrain the search for kernel exploits for the attacker. Then the attacker has the IP addressing data with the inbound and outbound connections.

Get-NetDomainController

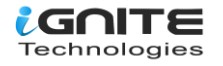

| PS C:\Users\Administrator\D                                                                                                    | esktop> Get-NetDomainController                                                                                                    |
|----------------------------------------------------------------------------------------------------|----------------------------------------------------------------------------------------------------|
| Forest<br>CurrentTime<br>HighestCommittedUsn<br>OSVersion<br>Roles<br>Domain<br>IPAddress<br>SiteName<br>SyncFromAllServersCallback<br>InboundConnections<br>OutboundConnections<br>Name<br>Partitions | <pre>: ignite.local<br/>: 4/11/2021 10:45:09 AM<br/>: 213062<br/>: Windows Server 2016 Standard Evaluation<br/>: {SchemaRole, NamingRole, PdcRole, RidRole}<br/>: ignite.local<br/>: ::1<br/>: Default-First-Site-Name<br/>:<br/>: {}<br/>: {}<br/>: {}<br/>: {}<br/>: {}<br/>: DC1.ignite.local<br/>: {DC=ignite,DC=local, CN=Configuration,DC=ignite,DC=local,</pre> |

The Get-NetDomainController, like the Get-NetDomain, can be configured to target a specific domain by the attacker. The scenario is that the attacker might be looking at multiple domains set up with multiple servers, so the attacker can use the -Domain option to target that specific domain controller inside the domain.

Get-NetDomainController -Domain ignite.local

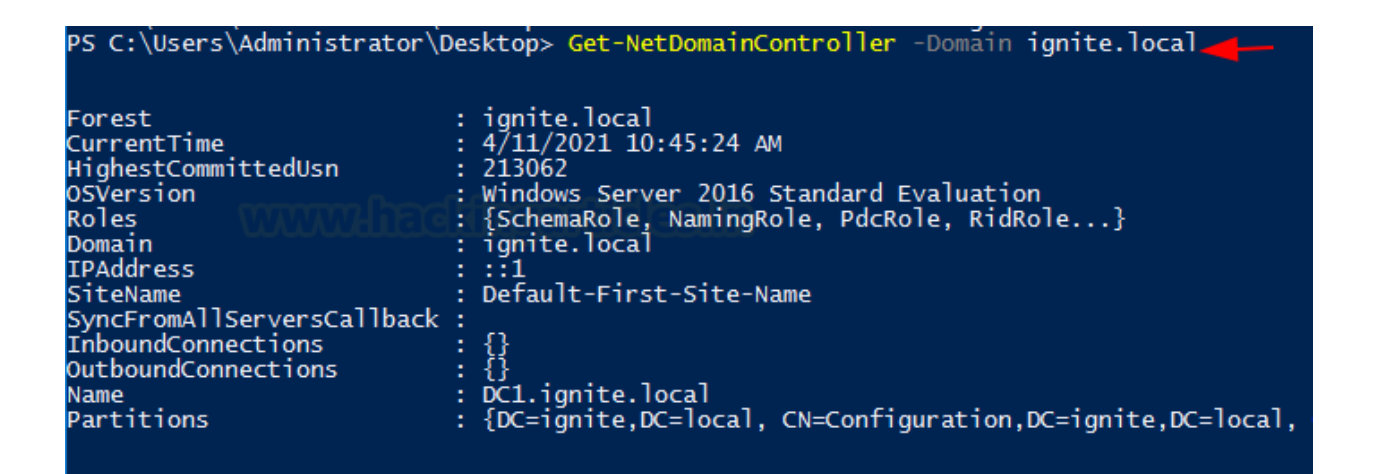

## **Get-NetComputer**

What seems to be a pretty simple option can turn out to be one of the most used tools to extract a huge amount of data from either the domain controller or even a single device. If the attacker executes the Get-NetComputer command directly on the Domain Controller machine, it will reveal the computer names of all the devices connected to the Domain.

**Get-NetComputer** 

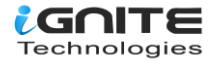

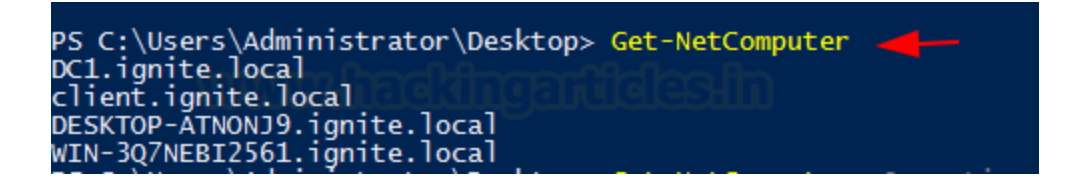

Moving on, if the attacker decides to use the "-Ping Option", then they can get the list of all the devices that can be pinged from the machine they are running the Get-NetComputer from.

Get-NetComputer -Ping

PS C:\Users\Administrator\Desktop> Get-NetComputer -Ping \_\_\_\_\_ DC1.ignite.local

If the attacker doesn't want to extract the data one parameter at a time, there is an option to extract all the data from the machine. This can be done with the FullData option, but keep in mind that a large amount of data extraction leads to a large chance of getting detected.

Get-NetComputer -FullData

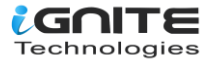

| PS C:\Users\Administrator\Desk | top> Get-NetComputer -FullData                                           |
|--------------------------------|--------------------------------------------------------------------------|
| pwdlastset                     | : 4/7/2021 5:30:23 AM                                                    |
| logoncount                     | : 147                                                                    |
| msds-generationid              | {168, 207, 198, 26,}                                                     |
| serverreferencebl              | : CN=DC1.CN=Servers.CN=Default-First-Site-Name.CN=Sites.CN=Conf          |
| badpasswordtime                | : 12/31/1600 4:00:00 PM                                                  |
| distinguishedname              | : CN=DC1.0U=Domain Controllers.DC=ignite.DC=local                        |
| obiectclass monoclass          | : {top, person, organizationalPerson, user}                              |
| lastlogontimestamp             | : 4/2/2021 8:36:12 AM                                                    |
| name                           | : DC1                                                                    |
| obiectsid                      | : S-1-5-21-501555289-2168925624-2051597760-1000                          |
| samaccountname                 | : DC1\$                                                                  |
| localpolicyflags               | : 0                                                                      |
| codepage                       | : 0                                                                      |
| samaccounttype                 | : 805306369                                                              |
| whenchanged                    | : 4/7/2021 12:30:23 PM                                                   |
| accountexpires                 | 9223372036854775807                                                      |
| countrycode                    | : 0                                                                      |
| adspath                        | : LDAP://CN=DC1,OU=Domain Controllers,DC=ignite,DC=local                 |
| instancetype                   | : 4                                                                      |
| msdfsr-computerreferencebl     | : CN=DC1,CN=Topology,CN=Domain System Volume,CN=DFSR-GlobalSett          |
| objectguid                     | : de681d91-bd3c-45df-8285-c9ceb8eb7c37                                   |
| operatingsystem                | : Windows Server 2016 Standard Evaluation                                |
| operatingsystemversion         | : 10.0 (14393)                                                           |
| lastlogoff                     | : 12/31/1600 4:00:00 PM                                                  |
| objectcategory                 | : CN=Computer,CN=Schema,CN=Configuration,DC=ignite,DC=local              |
| dscorepropagationdata          | : {6/29/2020 4:54:43 PM, 1/1/1601 12:00:01 AM}                           |
| serviceprincipalname           | : {TERMSRV/DC1, TERMSRV/DC1.ignite.local, Dfsr-12F9A27C-BF97-47          |
| usncreated                     | : 12293                                                                  |
| memberot                       | : CN=RAS and IAS Servers,CN=Users,DC=ignite,DC=local                     |
| lastlogon                      | : 4/11/2021 3:31:14 AM                                                   |
| badpwdcount                    |                                                                          |
| cn . WWWHaadaa                 |                                                                          |
| useraccountcontrol             |                                                                          |
| whencreated                    | : 6/29/2020 4:54:43 PM                                                   |
| primarygroupid                 | : 516                                                                    |
| iscriticalsystemobject         | : Irue                                                                   |
| msds-supportedencryptiontypes  | : 28                                                                     |
| usnchanged                     | : 14/496<br>- CN RID Get CN DG1 ON Demoin Controllong DG ingits DG level |
| ridsetreterences               | : CN=KID Set,CN=DCI,OU=Domain Controllers,DC=ignite,DC=local             |
| dnshostname                    | : DC1.ignite.local                                                       |
| logoncount                     | : 8                                                                      |
| badpasswordtime                | : 12/31/1600 4:00:00 PM                                                  |
| distinguishedname              | : CN=CLIENT,CN=Computers,DC=ignite,DC=local                              |
| objectclass                    | : {top, person, organizationalPerson, user}                              |
| badpwdcount                    | : 0                                                                      |
| lastlogontimestamp             | : 9/23/2020 10:11:02 AM                                                  |
| objectsid                      | : S-1-5-21-501555289-2168925624-2051597760-2101                          |
| samaccountname                 | : CLIENT\$                                                               |
| localpolicyflags               | : 0                                                                      |
| C02000000                      |                                                                          |

Moreover, if the attacker decides to use the -OperatingSystem option with the Get-NetComputer and provides the name of the OS as a parameter, they can extract all the machines that are running that specific operating system.

Get-NetComputer -Operatingsystem "Windows Server 2016 Standard Evaluation"

PS\_C:\Users\Administrator\Desktop> Get-NetComputer -Operatingsystem "Windows Server 2016 Standard Evaluation" 🔫— DC1.ignite.local\_\_\_\_

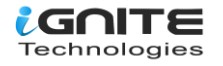

## **Get-UserProperty**

Next on the list is the UserProperty. Up until now, the attacker could extract the users and very little information about them. This was limited, but this problem is solved using UserProperty. With it, the attacker can aim for those niche details about any particular property. Some of the information extractable is checking for Administrator Level Access, Password Time, Password Change Date, Description of the User, checking what group the different users are a part of, and much more.

**Get-UserProperty** 

| PS C:\Users\Administrator\Desktop> Get-UserProperty                                                                                                    |  |  |
|----------------------------------------------------------------------------------------------------|--|--|
| Name                                                                                                    |  |  |
| Name<br><br>accountexpires<br>admincount<br>adspath<br>badpasswordtime<br>badpudcount<br>cn<br>codepage<br>countrycode<br>description<br>distinguishedname<br>dscorepropagationdata<br>instancetype<br>iscriticalsystemobject<br>lastlogoff<br>lastlogon<br>lastlogon<br>astlogontimestamp<br>logoncount<br>memberof<br>name<br>objectcategory<br>objectclass<br>objectcategory<br>objectsid<br>primarygroupid<br>pwdlastset<br>samaccountname<br>samaccountcontrol<br>userchanged |  |  |
| whencreated<br>whencreated                                                                                                    |  |  |

To target a specific Property, the attacker can use the Properties option and specify the property they want to inquire about. For the demonstration, the property that was inquired here was badpwdcount. This tells the attacker about the unsuccessful attempts that were made against all the users.

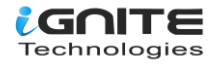

#### **Get-UserProperty -Properties badpwdcount**

| PS C:\Users\Adr                                                                                                    | ministrator\Des | ktop> Get-UserProperty -Properties badpwdcount |
|----------------------------------------------------------------------------------------------------|-----------------|------------------------------------------------|
| name                                                                                                    | badpwdcount     |                                                |
| Administrator<br>Guest<br>DefaultAccount<br>krbtgt<br>yashika<br>geet<br>aarti<br>Raj<br>pavan<br>SQL Service<br>jeenali<br>japneet<br>ignite |                 |                                                |

The attacker can focus on the logoncount property to get an understanding of which of the users are dormant and which among them are active. In a real-life scenario, inactive users might be the users in a network of ex-employees that have been overlooked by the administrator. This can create a problem as, firstly, these accounts would not adhere to changing their passwords. Also, the attack mounted on these accounts won't raise flags because these users are legit.

#### **Get-UserProperty -Properties logoncount**

| PS C:\Users\Administrator\Desktop> Get-UserProperty -Properties logoncount                                                                    |                                                                                                    |  |  |
|----------------------------------------------------------------------------------------------------|----------------------------------------------------------------------------------------------------|--|--|
| name                                                                                                    | logoncount                                                                                         |  |  |
| Administrator<br>Guest<br>DefaultAccount<br>krbtgt<br>yashika<br>geet<br>aarti<br>Raj<br>pavan<br>SQL Service<br>jeenali<br>japneet<br>ignite | 92<br>0<br>60<br>1<br>0<br>0<br>0<br>0<br>0<br>0<br>0<br>0<br>0<br>0<br>0<br>0<br>0<br>0<br>0<br>0 |  |  |

## **Get-NetForest**

Apart from the domain information and the user information, the attacker can also gain information about the forests, and there can be multiple forests inside a domain. To procure information about the forest in the current user's domain, use Get-NetForest.

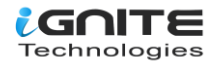

Get-NetForest

### PS C:\Users\Administrator\Desktop> Get-NetForest 🛥

| RootDomainSid         | : | S-1-5-21-501555289-2168925624-2051597760                                                                        |
|-----------------------|---|----------------------------------------------------------------------------------------------------|
| Name                  | • | ignite.local on an and a second second second second second second second second second second second second se |
| Sites The Sites       | : | {Default-First-Site-Name}                                                                                       |
| Domains               | : | {ignite.local}                                                                                                  |
| GlobalCatalogs        | : | {DC1.ignite.local}                                                                                              |
| ApplicationPartitions | : | {DC=ForestDnsZones,DC=ignite,DC=local, DC=DomainDnsZ                                                            |
| ForestModeLevel       | : | 7                                                                                                    |
| ForestMode            | : | Unknown                                                                                                    |
| RootDomain            | : | ignite.local                                                                                                    |
| Schema                | : | CN=Schema,CN=Configuration,DC=ignite,DC=local                                                                   |
| SchemaRoleOwner       | : | DC1.ignite.local                                                                                                |
| NamingRoleOwner       | : | DC1.ignite.local                                                                                                |
|                       |   |                                                                                                    |

#### Get-NetForestCatalog

| PS C:\Users\Administrator\I                                                                                                    | Desktop> Get-NetForestCatalog                                                                                                    |
|----------------------------------------------------------------------------------------------------|----------------------------------------------------------------------------------------------------|
| Forest<br>CurrentTime<br>HighestCommittedUsn<br>OSVersion<br>Roles<br>Domain<br>IPAddress<br>SiteName<br>SyncFromAllServersCallback<br>InboundConnections<br>OutboundConnections<br>Name<br>Partitions | <pre>: ignite.local<br/>: 4/11/2021 10:59:26 AM<br/>: 213067<br/>: Windows Server 2016 Standard Evaluation<br/>: {SchemaRole, NamingRole, PdcRole, RidRole}<br/>: ignite.local<br/>: ::1<br/>: Default-First-Site-Name<br/>:<br/>:<br/>:<br/>:<br/>:<br/>:<br/>:<br/>:<br/>:<br/>:<br/>:<br/>:<br/>:<br/>:<br/>:<br/>:<br/>:<br/>:<br/>:</pre> |

Forests typically have different global catalogues that can help the attacker get some precarious information about the domain. This can be observed from the following demonstration of extracting all the global catalogues of the current forest using Get-NetForestCatalog.

Get-NetForestDomain

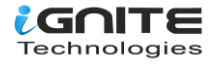

| PS C:\Users\Administrator\Desktop> Get-NetForestDomain |                      |  |
|--------------------------------------------------------|----------------------|--|
| Forest                                                 | : ignite.local       |  |
| DomainControllers                                      | : {DC1.ignite.local} |  |
| Children                                               | : {}                 |  |
| DomainMode                                             | : Unknown            |  |
| DomainModeLevel                                        | : 7                  |  |
| Parent                                                 | :                    |  |
| PdcRoleOwner                                           | DC1.ignite.local     |  |
| RidRoleOwner                                           | : DC1.ignite.local   |  |
| InfrastructureRoleOwner                                | : DC1.ignite.local   |  |
| Name                                                   | : ignite.local       |  |

## **Get-NetForestDomain**

Moving on from the catalogs, the attacker can also work on extracting the various domains of the forest the current user is located in. This can be done by running Get-NetForestDomain as shown in the demonstration.

Get-NetForestDomain

| PS C:\Users\Administrator\Desktop> Get-NetForestDomain |                      |  |  |
|--------------------------------------------------------|----------------------|--|--|
| Forest                                                 | : ignite.local       |  |  |
| DomainControllers                                      | : {DC1.ignite.local} |  |  |
| Children                                               | : {}                 |  |  |
| DomainMode                                             | : Unknown            |  |  |
| DomainModeLevel                                        | : 7                  |  |  |
| Parent                                                 | :                    |  |  |
| PdcRoleOwner                                           | DC1.ignite.local     |  |  |
| RidRoleOwner                                           | : DC1.ignite.local   |  |  |
| InfrastructureRoleOwner                                | : DC1.ignite.local   |  |  |
| Name                                                   | : ignite.local       |  |  |

## **Get-NetLoggedon**

That's enough forest. Getting back to the users on the local or remote machine, the attacker can take advantage of the NetLoggedon module. It should be noted that administrative rights are required to use this module. This module executes the NetWkstaUserEnum Win32API call to extract the users that are currently logged on. If the attacker is in a bit of a hurry, they can enumerate all the users that are logged on to all the machines in the domain by using the Get-DomainComputer and then running the Get-NetLoggedon on that data. This can be concatenated using a pipe.

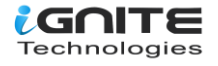

#### Get-DomainComputer | Get-NetLoggedon

In this demonstration, however, it is shown how to enumerate users that are loggedon on a particular machine with the help of the ComputerName option and providing the Name.

Get-NetLoggedon -ComputerName DC1

| PS C:\Users\Adı                                                        | ministrator\Desktop>                                     | Get-NetLoggedon | -ComputerName DC1 🚽— |
|------------------------------------------------------------------------|----------------------------------------------------------|-----------------|----------------------|
| wkui1_username wkui1_logon_domain wkui1_oth_domains wkui1_logon_server |                                                          |                 |                      |
| DC1\$<br>Administrator<br>DC1\$<br>DC1\$<br>DC1\$                      | IGNITE<br>IGNITE<br>IGNITE<br>IGNITE<br>IGNITE<br>IGNITE | lesin           | DC1                  |

## **Get-DomainPolicy**

Amongst other information, the Domain Policy of a Domain can also reveal some pretty good information. The attacker can use the Get-Domain to extract the policy of the current domain. It reads the default domain policy or the domain controller policy for the current domain or a specified domain/domain controller. To get more focused on a particular domain the Domain option. To extract Domain or Domain Controller using the Source Option or Server option to bind to a particular Active Directory server.

Get-DomainPolicy

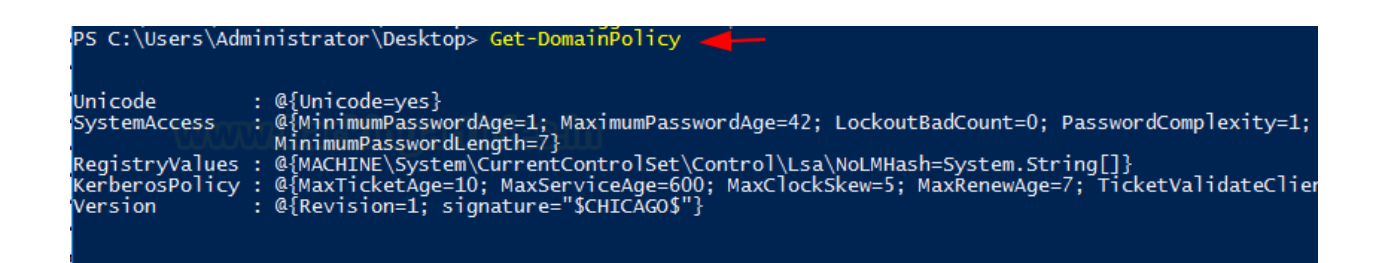

To enumerate Kerberos details, the attacker can try and go after the Kerberos Policy, which contains data such as the Max Ticket Age, Max Renew Age, and several Ticket Validation Clients. This kind of information can come in handy if the attacker is trying to perform a ticket forging attack or similar attack.

(Get-DomainPolicy)."KerberosPolicy"

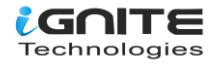

PS C:\Users\Administrator\Desktop> (Get-DomainPolicy)."KerberosPolicy" MaxTicketAge MaxServiceAge MaxServiceAge MaxRenewAge E 5 MaxRenewAge TicketValidateClient : 1

To extract the data regarding system access, such as the password data that we extracted earlier, like password age, password complexity, and password length, etc.

(Get-DomainPolicy)."SystemAccess"

| PS C:\Users\Administrator\Des                                                                                                    | sktop> (Get-DomainPolicy)."SystemAccess"                                   |
|----------------------------------------------------------------------------------------------------|----------------------------------------------------------------------------|
| MinimumPasswordAge<br>MaximumPasswordAge<br>LockoutBadCount<br>PasswordComplexity<br>RequireLogonToChangePassword<br>LSAAnonymousNameLookup<br>ForceLogoffWhenHourExpire<br>PasswordHistorySize<br>ClearTextPassword<br>MinimumPasswordLength | : 1<br>: 42<br>: 0<br>: 1<br>: 0<br>: 0<br>: 0<br>: 0<br>: 3<br>: 0<br>: 7 |

## **Get-NetOU**

OUs are the smallest units in the Active Directory system. OU is abbreviated from Organizational Unit. OUs are containers for users, groups, and computers, and they exist within a domain. OUs are useful when an administrator wants to deploy Group Policy settings to a subset of users, groups, and computers within your domain. OUs also allow administrators to delegate admin tasks to users/groups without having to make them an administrator of the directory.

To enumerate, run the following command in PowerShell.

### Get-NetOU

```
PS C:\Users\Administrator\Desktop> Get-NetOU
LDAP://OU=Domain Controllers,DC=ignite,DC=local
LDAP://OU=Tech,DC=ignite,DC=local
LDAP://OU=VPN,DC=ignite,DC=local
LDAP://OU=Sales,DC=ignite,DC=local
LDAP://OU=HR,DC=ignite,DC=local
```

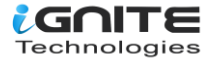

It can be observed that there are 4 OUs on the Target Server. Namely, Tech, VPN, Sales, and HR.

## **Get-NetGroup**

During the enumeration that the attacker is trying to perform, extracting information is one of the most important things that the attacker can enumerate. To get all the groups in the current domain, the attacker can use the Get-NetGroup command as demonstrated.

Get-NetGroup

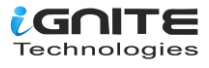

PS C:\Users\Administrator\Desktop> Get-NetGroup Administrators Users Guests Print Operators Backup Operators Replicator Remote Desktop Users Network Configuration Operators Performance Monitor Users Performance Log Users Distributed COM Users IIS\_IUSRS Cryptographic Operators Event Log Readers Certificate Service DCOM Access RDS Remote Access Servers RDS Endpoint Servers RDS Management Servers Hyper-V Ádministrators Access Control Assistance Operators Remote Management Users System Managed Accounts Group Storage Replica Administrators Domain Computers Domain Controllers Schema Admins Enterprise Admins Cert Publishers Domain Admins Domain Users Domain Guests Group Policy Creator Owners RAS and IAS Servers Server Operators Account Operators Pre-Windows 2000 Compatible Access Incoming Forest Trust Builders Windows Authorization Access Group Terminal Server License Servers Allowed RODC Password Replication Group Denied RODC Password Replication Group Read-only Domain Controllers Enterprise Read-only Domain Controllers Cloneable Domain Controllers Protected Users Key Admins Enterprise Key Admins DnsAdmins DnsUpdateProxy Finance

When the attacker requires to extract the groups that consist of the admin keyword, as those might be important or might contain some information regarding the administrator, as this would give all kinds of administrator groups as demonstrated.

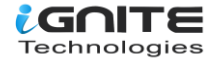

#### **Get-NetGroup \*admin\***

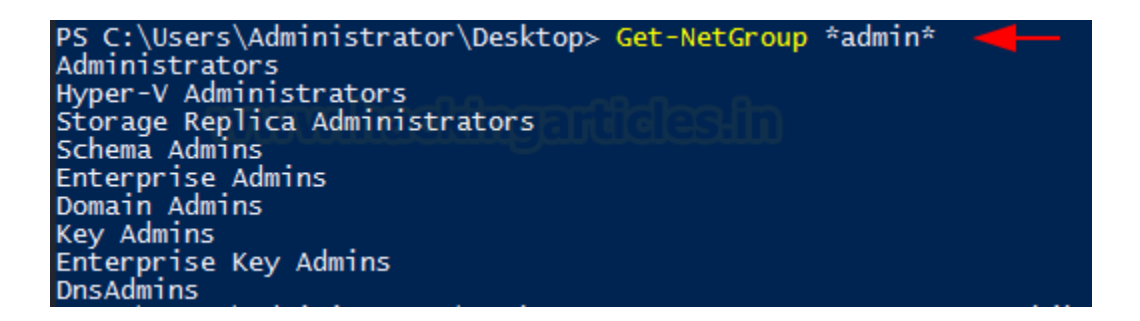

Suppose the attacker wanted to check for the membership of a particular user, then they could use the UserName option. This can also be checked as shown in the image below. The attacker extracted the information for the Yashika user.

Get-NetGroup -UserName yashika

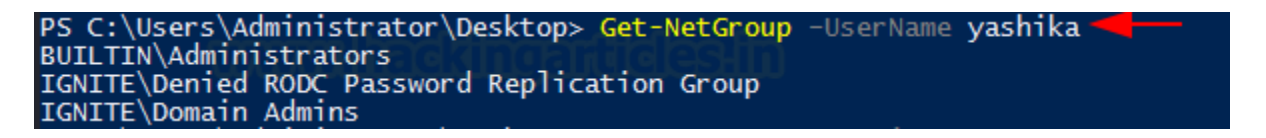

To target a specific domain, the attacker can use the Domain option with the domain name provided against as shown in the demonstration.

Get-NetGroup -Domain ignite.local

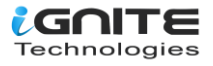

PS C:\Users\Administrator\Desktop> Get-NetGroup -Domain ignite.local \_\_\_\_\_ Administrators Users Guests Print Operators Backup Öperators Replicator Remote Desktop Users Network Configuration Operators Performance Monitor Users Performance Log Users Distributed COM Users IIS\_IUSRS Cryptographic Operators Event Log Readers Certificate Service DCOM Access RDS Remote Access Servers RDS Endpoint Servers RDS Management Servers Hyper-V Administrators Access Control Assistance Operators Remote Management Users System Managed Accounts Group Storage Replica Administrators Domain Computers Domain Controllers Schema Admins Enterprise Admins Cert Publishers Domain Admins Domain Users Domain Guests Group Policy Creator Owners RAS and IAS Servers Server Operators Account Operators Pre-Windows 2000 Compatible Access Incoming Forest Trust Builders Windows Authorization Access Group Terminal Server License Servers Allowed RODC Password Replication Group Denied RODC Password Replication Group Read-only Domain Controllers Enterprise Read-only Domain Controllers Cloneable Domain Controllers Protected Users Key Admins

Furthermore, if the attacker wants to extract all the data regarding the groups working on the domain, they can use the FullData option and extract all the users with their group details. In the demonstration, it can be observed that information is enumerated, such as there is an Admin in this domain, which is a part of the Administrator Group and then other User Groups.

Get-NetGroup -FullData

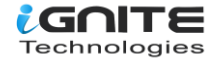

| PS C:\Users\Administrator\Desktop> Get-NetGroup -FullData 🔫 |                                                               |  |
|-------------------------------------------------------------|---------------------------------------------------------------|--|
|                                                             |                                                               |  |
| anountype                                                   | -2147483643                                                   |  |
| admincount                                                  |                                                               |  |
| iscriticalsystemobiect                                      |                                                               |  |
| samaccounttype                                              | 536870912                                                     |  |
| samaccountramo                                              | Administrators                                                |  |
| whonchanged                                                 | 7/6/2020 5-20-27 DM                                           |  |
| objectsid                                                   | S-1-5-32-544                                                  |  |
| objectclass                                                 | {top. group}                                                  |  |
| cn                                                          | Administrators                                                |  |
| usnchanged :                                                | 20539                                                         |  |
| systemflags :                                               | -1946157056                                                   |  |
| name                                                        | Administrators                                                |  |
| adspath :                                                   | LDAP://CN=Administrators,CN=Builtin,DC=ignite,DC=1            |  |
| dscorepropagationdata :                                     | : {7/6/2020 5:39:37 PM, 6/29/2020 4:54:43 PM, 1/1/16          |  |
| description                                                 | Administrators have complete and unrestricted acce            |  |
| distinguishedname :                                         | CN=Administrators,CN=Builtin,DC=ignite,DC=local               |  |
| member :                                                    | <pre>{CN=Domain Admins,CN=Users,DC=ignite,DC=local, CN=</pre> |  |
| usncreated :                                                | 8200                                                          |  |
| whencreated :                                               | 6/29/2020 4:54:05 PM                                          |  |
| instancetype :                                              | 4                                                             |  |
| objectguid                                                  | c9afd4ac-f09c-4596-a41e-b69465439363                          |  |
| objectcategory :                                            | <pre>CN=Group,CN=Schema,CN=Configuration,DC=ignite,DC=1</pre> |  |
|                                                             | 2147402642                                                    |  |
| grouptype                                                   | -214/483643                                                   |  |
| systemtlags                                                 | -194615/056                                                   |  |
| iscriticalsystemobject :                                    | Irue                                                          |  |
| samaccounttype                                              | 5368/0912                                                     |  |
| samaccountname                                              | USers                                                         |  |
| whenchanged                                                 | 6/29/2020 4:54:43 PM                                          |  |
| objectsid                                                   | S-1-5-32-545                                                  |  |
| objectclass                                                 | {top, group}                                                  |  |
| cn :                                                        | USERS                                                         |  |
| usncnanged :                                                |                                                               |  |
| dscorepropagationdata                                       | {0/29/2020 4:54:45 PM, 1/1/1001 12:00:01 AM}                  |  |
| name                                                        | USERS                                                         |  |
| description                                                 | LDAP://CN=USerS.CN=BulltIn,DC=Ignite,DC=Tocal                 |  |
| distinguishedneme                                           | CN-Users are prevented from making accidental or inte         |  |
| mombon                                                      | CN-OSERS, CN-BUTTETH, DC-TGHILE, DC-TOCAT                     |  |
| usperpated                                                  | 8203                                                          |  |
| whencreated                                                 | 6/29/2020 4·54·05 DM                                          |  |
| instancetype                                                | A                                                             |  |
| objectauid                                                  | 895d6d29-db22-4c22-9020-901b22605774                          |  |
| objectgata                                                  | CN-Croup CN-Schema CN-Configuration DC-ignite DC-1            |  |
| objectcategory                                              | cn=Group, cn=Schema, cn=configuration, bc=rgnite, bc=r        |  |

There is a member named Japneet that is a member of the Tech Group, and while looking for more information about the user groups, it can be observed that there is a user by the name of geet that is a part of the Tech group as well.

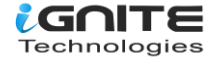

| grouptype                                                                                                    | : -2147483643                                                                                                    |
|----------------------------------------------------------------------------------------------------|----------------------------------------------------------------------------------------------------|
| admincount                                                                                                    | : 1                                                                                                    |
| iscriticalsvstemobiect :                                                                                                    | : True                                                                                                    |
| samaccounttype                                                                                                    | 536870912                                                                                                    |
| samaccountname                                                                                                    | Print Operators                                                                                                    |
| whenchanged                                                                                                    | 4/7/2021 1:45:55 PM                                                                                                    |
| objectsid                                                                                                    | S-1-5-32-550                                                                                                    |
| objectolass unu                                                                                                    | Ston grouns Englished                                                                                                    |
| cn                                                                                                    | Print Operators                                                                                                    |
| usnchanged                                                                                                    | 151620                                                                                                    |
| systemflags                                                                                                    | -1046157056                                                                                                    |
| systeminags                                                                                                    |                                                                                                    |
| name                                                                                                    | Print Operators                                                                                                    |
| auspaun                                                                                                    | (2) CAPERING OPERATORS, CN=BUILTIN, DC=TGNILE, DC=TOCAT                                                                                                    |
| dscorepropagationdata                                                                                                    | {//0/2020 5:39:3/ PM, 0/29/2020 4:54:43 PM, 1/1/1001 12:04:16 A                                                                                                    |
| description                                                                                                    | Members can administer printers installed on domain controllers                                                                                                    |
| distinguishedname                                                                                                    | CN=Print Operators, CN=Builtin, DC=ignite, DC=local                                                                                                    |
| member                                                                                                    | CN=japneet,OU=Tech,DC=1gn1te,DC=TocaT                                                                                                    |
| usncreated                                                                                                    | 8212                                                                                                    |
| whencreated                                                                                                    | : 6/29/2020 4:54:05 PM                                                                                                    |
| instancetype                                                                                                    | . 4                                                                                                    |
| objectguid                                                                                                    | : 2cda2d0f-0716-44dd-8ea8-1447d8da4ec6                                                                                                    |
| objectcategory                                                                                                    | CN=Group,CN=Schema,CN=Configuration,DC=ignite,DC=local                                                                                                    |
|                                                                                                    |                                                                                                    |
|                                                                                                    |                                                                                                    |
| grouptype                                                                                                    | -2147483643                                                                                                    |
| grouptype<br>admincount                                                                                                    | : -2147483643<br>: 1                                                                                                    |
| grouptype<br>admincount<br>iscriticalsystemobject                                                                                                    | : -2147483643<br>: 1<br>: True                                                                                                    |
| grouptype<br>admincount<br>iscriticalsystemobject<br>samaccounttype                                                                                                    | : -2147483643<br>: 1<br>: True<br>: 536870912                                                                                                    |
| grouptype<br>admincount<br>iscriticalsystemobject<br>samaccounttype<br>samaccountname                                                                                                    | : -2147483643<br>: 1<br>: True<br>: 536870912<br>: Backup Operators                                                                                                    |
| grouptype<br>admincount<br>iscriticalsystemobject<br>samaccounttype<br>samaccountname<br>whenchanged                                                                                                    | : -2147483643<br>: 1<br>: True<br>: 536870912<br>: Backup Operators<br>: 4/9/2021 5:30:20 PM                                                                                                    |
| grouptype<br>admincount<br>iscriticalsystemobject<br>samaccounttype<br>samaccountname<br>whenchanged<br>objectsid                                                                                                    | : -2147483643<br>: 1<br>: True<br>: 536870912<br>: Backup Operators<br>: 4/9/2021 5:30:20 PM<br>: S-1-5-32-551                                                                                                    |
| grouptype<br>admincount<br>iscriticalsystemobject<br>samaccounttype<br>samaccountname<br>whenchanged<br>objectsid<br>objectclass                                                                                                    | : -2147483643<br>: 1<br>: True<br>: 536870912<br>: Backup Operators<br>: 4/9/2021 5:30:20 PM<br>: 5-1-5-32-551<br>: {top, group}                                                                                                    |
| grouptype<br>admincount<br>iscriticalsystemobject<br>samaccounttype<br>samaccountname<br>whenchanged<br>objectsid<br>objectclass<br>cn                                                                                                    | : -2147483643<br>: 1<br>: True<br>: 536870912<br>: Backup Operators<br>: 4/9/2021 5:30:20 PM<br>: S-1-5-32-551<br>: {top, group}<br>: Backup Operators                                                                                                    |
| grouptype<br>admincount<br>iscriticalsystemobject<br>samaccounttype<br>samaccountname<br>whenchanged<br>objectsid<br>objectclass<br>cn<br>usnchanged                                                                                                    | : -2147483643<br>: 1<br>: True<br>: 536870912<br>: Backup Operators<br>: 4/9/2021 5:30:20 PM<br>: 5-1-5-32-551<br>: {top, group}<br>: Backup Operators<br>: 192583                                                                                                    |
| grouptype<br>admincount<br>iscriticalsystemobject<br>samaccounttype<br>samaccountname<br>whenchanged<br>objectsid<br>objectclass<br>cn<br>usnchanged<br>systemflags                                                                                                    | : -2147483643<br>: 1<br>: True<br>: 536870912<br>: Backup Operators<br>: 4/9/2021 5:30:20 PM<br>: 5-1-5-32-551<br>: {top, group}<br>: Backup Operators<br>: 192583<br>-1946157056                                                                                                    |
| grouptype<br>admincount<br>iscriticalsystemobject<br>samaccounttype<br>samaccountname<br>whenchanged<br>objectsid<br>objectclass<br>cn<br>usnchanged<br>systemflags<br>name                                                                                                    | : -2147483643<br>: 1<br>: True<br>: 536870912<br>: Backup Operators<br>: 4/9/2021 5:30:20 PM<br>: 5-1-5-32-551<br>: {top, group}<br>: Backup Operators<br>: 192583<br>: -1946157056<br>: Backup Operators                                                                                                    |
| grouptype<br>admincount<br>iscriticalsystemobject<br>samaccounttype<br>samaccountname<br>whenchanged<br>objectsid<br>objectclass<br>cn<br>usnchanged<br>systemflags<br>name<br>adspath                                                                                                    | : -2147483643<br>: 1<br>: True<br>: 536870912<br>: Backup Operators<br>: 4/9/2021 5:30:20 PM<br>: S-1-5-32-551<br>: {top, group}<br>: Backup Operators<br>: 192583<br>: -1946157056<br>: Backup Operators<br>: LDAP://CN=Backup Operators.CN=Builtin.DC=ignite.DC=local                                                                                                    |
| grouptype<br>admincount<br>iscriticalsystemobject<br>samaccounttype<br>samaccountname<br>whenchanged<br>objectsid<br>objectclass<br>cn<br>usnchanged<br>systemflags<br>name<br>adspath<br>dscorepropagationdata                                                                                                    | : -2147483643<br>: 1<br>: True<br>: 536870912<br>: Backup Operators<br>: 4/9/2021 5:30:20 PM<br>: S-1-5-32-551<br>: {top, group}<br>: Backup Operators<br>: 192583<br>: -1946157056<br>: Backup Operators<br>: LDAP://CN=Backup Operators,CN=Builtin,DC=ignite,DC=local<br>: {7/6/2020 5:39:37 PM, 6/29/2020 4:54:43 PM, 1/1/1601 12:04:16 f                                                                                                    |
| grouptype<br>admincount<br>iscriticalsystemobject<br>samaccounttype<br>samaccountname<br>whenchanged<br>objectsid<br>objectclass<br>cn<br>usnchanged<br>systemflags<br>name<br>adspath<br>dscorepropagationdata<br>description                                                                                                    | : -2147483643<br>: 1<br>: True<br>: 536870912<br>: Backup Operators<br>: 4/9/2021 5:30:20 PM<br>: S-1-5-32-551<br>: {top, group}<br>: Backup Operators<br>: 192583<br>: -1946157056<br>: Backup Operators<br>: LDAP://CN=Backup Operators,CN=Builtin,DC=ignite,DC=local<br>: {7/6/2020 5:39:37 PM, 6/29/2020 4:54:43 PM, 1/1/1601 12:04:16 A<br>: Backup Operators can override security restrictions for the sol                                                                                                    |
| grouptype<br>admincount<br>iscriticalsystemobject<br>samaccounttype<br>samaccountname<br>whenchanged<br>objectsid<br>objectclass<br>cn<br>usnchanged<br>systemflags<br>name<br>adspath<br>dscorepropagationdata<br>description<br>distinguishedname                                                                                    | <pre>: -2147483643 : 1 : True : 536870912 : Backup Operators : 4/9/2021 5:30:20 PM : S-1-5-32-551 : {top, group} : Backup Operators : 192583 : -1946157056 : Backup Operators : LDAP://CN=Backup Operators,CN=Builtin,DC=ignite,DC=local : {7/6/2020 5:39:37 PM, 6/29/2020 4:54:43 PM, 1/1/1601 12:04:16 A : Backup Operators can override security restrictions for the sol : CN=Backup Operators.CN=Builtin.DC=ignite.DC=local : CN=Backup Operators.CN=Builtin.DC=ignite.DC=local : CN=Backup Operators.CN=Builte.DC=local : CN=Backup Operators.CN=Bui</pre> |
| grouptype<br>admincount<br>iscriticalsystemobject<br>samaccounttype<br>samaccountname<br>whenchanged<br>objectsid<br>objectclass<br>cn<br>usnchanged<br>systemflags<br>name<br>adspath<br>dscorepropagationdata<br>description<br>distinguishedname<br>member                                                                          | <pre>: -2147483643 : 1 : True : 536870912 : Backup Operators : 4/9/2021 5:30:20 PM : S-1-5-32-551 : {top, group} : Backup Operators : 192583 : -1946157056 : Backup Operators : LDAP://CN=Backup Operators,CN=Builtin,DC=ignite,DC=local : {7/6/2020 5:39:37 PM, 6/29/2020 4:54:43 PM, 1/1/1601 12:04:16 A : Backup Operators can override security restrictions for the sol : CN=Backup Operators,CN=Builtin,DC=ignite,DC=local : {CN=ignite,OU=Tech,DC=ignite,DC=local : {CN=gett,OU=Tech,DC=ignite,DC=local : {CN=deckup Operators,CN=Builtin,DC=ignite,DC=local : {CN=deckup Operators,CN=Builtin,DC=ignite,DC=local : {CN=deckup</pre>   |
| grouptype<br>admincount<br>iscriticalsystemobject<br>samaccounttype<br>samaccountname<br>whenchanged<br>objectsid<br>objectclass<br>cn<br>usnchanged<br>systemflags<br>name<br>adspath<br>dscorepropagationdata<br>description<br>distinguishedname<br>member<br>usncreated                                                            | <pre>-2147483643 1 True 536870912 Backup Operators 4/9/2021 5:30:20 PM S-1-5-32-551 {top, group} Backup Operators 192583 -1946157056 Backup Operators LDAP://CN=Backup Operators,CN=Builtin,DC=ignite,DC=local {7/6/2020 5:39:37 PM, 6/29/2020 4:54:43 PM, 1/1/1601 12:04:16 # Backup Operators can override security restrictions for the sol CN=Backup Operators,CN=Builtin,DC=ignite,DC=local {CN=Backup Operators,CN=Builtin,DC=ignite,DC=local {CN=Backup Operators,CN=Builtin,DC=ignite,DC=local {CN=Backup Operators,CN=Builtin,DC=ignite,DC=local }CN=Backup Operators,CN=Builtin,DC=ignite,DC=local }CN=Backup Operators,CN=Builtin,DC=ignite,DC=local </pre>                                                                                                    |
| grouptype<br>admincount<br>iscriticalsystemobject<br>samaccounttype<br>samaccountname<br>whenchanged<br>objectsid<br>objectclass<br>cn<br>usnchanged<br>systemflags<br>name<br>adspath<br>dscorepropagationdata<br>description<br>distinguishedname<br>member<br>usncreated<br>whencreated                                             | <pre>: -2147483643<br/>: 1<br/>True<br/>536870912<br/>Backup Operators<br/>4/9/2021 5:30:20 PM<br/>S-1-5-32-551<br/>{top, group}<br/>Backup Operators<br/>192583<br/>-1946157056<br/>Backup Operators<br/>LDAP://CN=Backup Operators,CN=Builtin,DC=ignite,DC=local<br/>{7/6/2020 5:39:37 PM, 6/29/2020 4:54:43 PM, 1/1/1601 12:04:16 A<br/>Backup Operators can override security restrictions for the sol<br/>CN=Backup Operators,CN=Builtin,DC=ignite,DC=local<br/>(CN=ignite,OU=rech,DC=ignite,DC=local, CN=geet,OU=Tech,DC=ignite<br/>8213</pre>                                                                                                    |
| grouptype<br>admincount<br>iscriticalsystemobject<br>samaccounttype<br>samaccountname<br>whenchanged<br>objectsid<br>objectclass<br>cn<br>usnchanged<br>systemflags<br>name<br>adspath<br>dscorepropagationdata<br>description<br>distinguishedname<br>member<br>usncreated<br>whencreated<br>instancetype                             | <pre>-2147483643 1 True 536870912 Backup Operators 4/9/2021 5:30:20 PM S-1-5-32-551 {top, group} Backup Operators 192583 -1946157056 Backup Operators LDAP://CN=Backup Operators,CN=Builtin,DC=ignite,DC=local {7/6/2020 5:39:37 PM, 6/29/2020 4:54:43 PM, 1/1/1601 12:04:16 A Backup Operators can override security restrictions for the sol CN=Backup Operators,CN=Builtin,DC=ignite,DC=local {CN=ignite,OU=Tech,DC=ignite,DC=local, CN=geet,OU=Tech,DC=ignite 8213 6/29/2020 4:54:05 PM</pre>                                                                                                    |
| grouptype<br>admincount<br>iscriticalsystemobject<br>samaccounttype<br>samaccountname<br>whenchanged<br>objectsid<br>objectclass<br>cn<br>usnchanged<br>systemflags<br>name<br>adspath<br>dscorepropagationdata<br>description<br>distinguishedname<br>member<br>usncreated<br>whencreated<br>instancetype<br>objectguid               | <pre>-2147483643<br/>1<br/>True<br/>536870912<br/>Backup Operators<br/>4/9/2021 5:30:20 PM<br/>S-1-5-32-551<br/>{top, group}<br/>Backup Operators<br/>192583<br/>-1946157056<br/>Backup Operators<br/>LDAP://CN=Backup Operators,CN=Builtin,DC=ignite,DC=local<br/>{7/6/2020 5:39:37 PM, 6/29/2020 4:54:43 PM, 1/1/1601 12:04:16 A<br/>Backup Operators can override security restrictions for the sol<br/>CN=Backup Operators,CN=Builtin,DC=ignite,DC=local<br/>{CN=Backup Operators,CN=Builtin,DC=ignite,DC=local<br/>{CN=Backup Operators,CN=Builtin,DC=ignite,DC=local<br/>{CN=Backup Operators,CN=Builtin,DC=ignite,DC=local<br/>{CN=ignite,OU=Tech,DC=ignite,DC=local,CN=geet,OU=Tech,DC=ignite<br/>8213<br/>6/29/2020 4:54:05 PM<br/>4<br/>f2d07966-5803-493h-b7ef-3b77edc0fe15</pre>                                                                                                    |
| grouptype<br>admincount<br>iscriticalsystemobject<br>samaccounttype<br>samaccountname<br>whenchanged<br>objectsid<br>objectclass<br>cn<br>usnchanged<br>systemflags<br>name<br>adspath<br>dscorepropagationdata<br>description<br>distinguishedname<br>member<br>usncreated<br>whencreated<br>instancetype<br>objectguid<br>objectguid | <pre>-2147483643 1 True 536870912 Backup Operators 4/9/2021 5:30:20 PM S-1-5-32-551 {top, group} Backup Operators 192583 -1946157056 Backup Operators LDAP://CN=Backup Operators,CN=Builtin,DC=ignite,DC=local {7/6/2020 5:39:37 PM, 6/29/2020 4:54:43 PM, 1/1/1601 12:04:16 A Backup Operators can override security restrictions for the sol CN=Backup Operators,CN=Builtin,DC=ignite,DC=local {CN=ignite,OU=Tech,DC=ignite,DC=local, CN=geet,OU=Tech,DC=ignite 8213 6/29/2020 4:54:05 PM 4 f2d07966-5803-493b-b7ef-3b77edc0fe15 CN=Cneup CN=Schema CN=Configuration DC=ignite, DC=local</pre>                                                                                                    |

Moving on from the user-based group enumeration to the group-based enumeration by providing the group name as shown in the image below

Get-NetGroup "Domain Admins"

The attacker can also use multiple options to target a particular group and enumerate all the data about that group, as shown in the demonstration.

Get-NetGroup "Domain Admins" -FullData

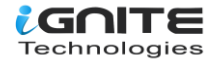

| PS C:\Users\Administrat | cor\Desktop> Get-NetGroup "Domain Admins" -FullData 🔫                        |
|-------------------------|------------------------------------------------------------------------------|
| grouptype               | : -2147483646                                                                |
| admincount monthal      | r 1 i kingen i i dieg. in                                                    |
| iscriticalsystemobject  | : True Schelebenn                                                            |
| samaccounttype          | : 268435456                                                                  |
| samaccountname          | : Domain Admins                                                              |
| whenchanged             | : 4/7/2021 1:42:38 PM                                                        |
| objectsid               | : s-1-5-21-501555289-2168925624-2051597760-512                               |
| objectclass             | : {top, group}                                                               |
| cn                      | : Domain Admins                                                              |
| usnchanged              | : 151621                                                                     |
| dscorepropagationdata   | : {7/6/2020 5:39:37 PM, 6/29/2020 4:54:43 PM, 1/1/1601 12:04:16 AM}          |
| memberof                | : {CN=Denied RODC Password Replication Group,CN=Users,DC=ignite,DC=local,    |
|                         | CN=Administrators,CN=Builtin,DC=ignite,DC=local}                             |
| adspath                 | : LDAP://CN=Domain Admins,CN=Users,DC=ignite,DC=local                        |
| description             | : Designated administrators of the domain                                    |
| distinguishedname       | : CN=Domain Admins,CN=Users,DC=ignite,DC=local                               |
| name                    | : Domain Admins                                                              |
| member                  | : {CN=yashika,OU=Tech,DC=ignite,DC=local, CN=Administrator,CN=Users,DC=ignit |
| usncreated              | : 12345                                                                      |
| whencreated             | : 6/29/2020 4:54:43 PM                                                       |
| instancetype            | : 4                                                                          |
| objectguid              | : 794d6fc1-b2e0-4462-bcf7-04d6ba921801                                       |
| objectcategory          | : CN=Group,CN=Schema,CN=Configuration,DC=ignite,DC=local                     |
|                         |                                                                              |

There are more possible solutions for the attacker to streamline their enumeration process by providing a bunch of options and parameters to target the exact information. This includes a particular group name option and a domain option.

Get-NetGroup -GroupName \*admin\* -Domain ignite.local

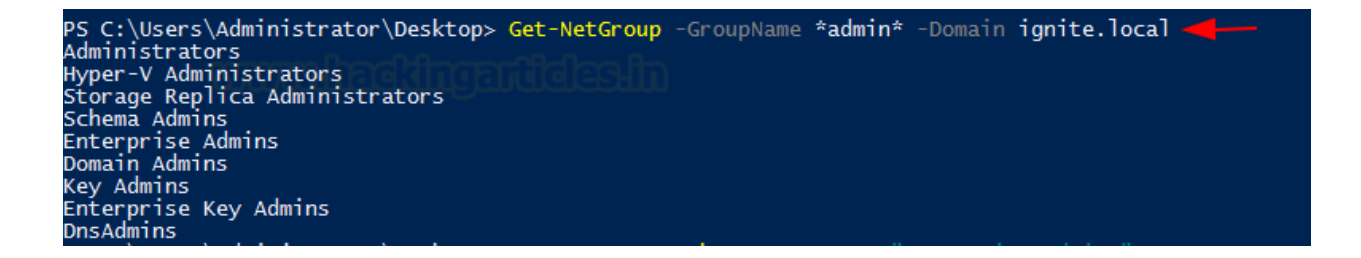

## **Get-NetGroupMember**

If the attacker gets to a stage where they have successfully enumerated the group names, then they can use that in collaboration with the Get-NetGroupMember to extract the members of that group. In the demonstration, we extracted the members of the group Domain Admins.

Get-NetGroupMember -GroupName "Domain Admins"

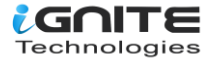

| PS C:\Users\Administrator\Desktop> Get-NetGroupMember -GroupName "Domain Admins" |                                                 |  |  |
|----------------------------------------------------------------------------------|-------------------------------------------------|--|--|
| GroupDomain                                                                      | : ignite.local                                  |  |  |
| GroupName                                                                        | : Domain Admins                                 |  |  |
| MemberDomain                                                                     | : ignite.local                                  |  |  |
| MemberName                                                                       | : vashika                                       |  |  |
| MemberSid                                                                        | : S-1-5-21-501555289-2168925624-2051597760-1103 |  |  |
| IsGroup                                                                          | : False                                         |  |  |
| MemberDN                                                                         | : CN=yashika,0U=Tech,DC=ignite,DC=local         |  |  |
| GroupDomain                                                                      | : ignite.local                                  |  |  |
| GroupName                                                                        | : Domain Admins                                 |  |  |
| MemberDomain                                                                     | : ignite.local                                  |  |  |
| MemberName                                                                       | : Administrator                                 |  |  |
| MemberSid                                                                        | : S-1-5-21-501555289-2168925624-2051597760-500  |  |  |
| IsGroup                                                                          | : False                                         |  |  |
| MemberDN                                                                         | : CN=Administrator,CN=Users,DC=ignite,DC=local  |  |  |

As discussed earlier, Get-NetGroupMember also supports some options to run along, such as Recurse. It helps the attacker extract significant amounts of data about all the users of the group they provided. There is a significant difference between running Get-NetGroupMember with and without Recurse, as evidenced by the screenshots.

Get-NetGroupMember -GroupName "Administrators" -Recurse

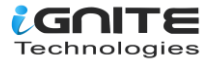

| PS C:\Users\Administrator\Desktop> Get-NetGroupMember -GroupName 'Administrators' -Recurse 🚄—— 🛛                |                                                         |  |
|----------------------------------------------------------------------------------------------------|---------------------------------------------------------|--|
|                                                                                                    |                                                         |  |
|                                                                                                    |                                                         |  |
| GroupDomain : ignite.local                                                                                      |                                                         |  |
| GroupName : Administrators                                                                                      |                                                         |  |
| MemberDomain : ignite.local                                                                                     |                                                         |  |
| MemberName : Domain Admins                                                                                      |                                                         |  |
| MemberSid : S-1-5-21-501555289                                                                                  | -2168925624-2051597760-512                              |  |
| IsGroup : True                                                                                                  |                                                         |  |
| MemberDN : CN=Domain Admins,C                                                                                   | N=Users,DC=ignite,DC=local                              |  |
| Cannot index into a null array :                                                                                |                                                         |  |
| logonCount                                                                                                    | 64                                                      |  |
| hadDacswondTime                                                                                                 | 4/7/2021 7.12.41 AM                                     |  |
| description                                                                                                    | T///2021/.12.TIAM                                       |  |
| distinguishedName                                                                                               | pass rassworuei                                         |  |
| aligned and a second and a second and a second and a second and a second and a second and a second and a second | Ch-yashika,00-lech,0C=lghte,0C=l0Cal                    |  |
| objectcrass :                                                                                                   | (cop, person, organizationalPerson, user)               |  |
| ansphayName :                                                                                                   |                                                         |  |
| lastLogonlimestamp :                                                                                            | 4///2021 /:12:4/ AM                                     |  |
| userPrincipalName :                                                                                             | yashikawighite.local                                    |  |
| objectsia :                                                                                                    | 2-1-2-51-201222589-5168952654-502129//60-1103           |  |
| adminCount :                                                                                                    |                                                         |  |
| codePage :                                                                                                    | 0                                                       |  |
| samaccountType :                                                                                                | 805306368                                               |  |
| countryCode :                                                                                                   | 0                                                       |  |
| whenChanged :                                                                                                   | 4/10/2021 2:08:59 PM                                    |  |
| instanceType :                                                                                                  |                                                         |  |
| objectGUID :                                                                                                    | d2tt2tb0-5t92-4/1b-b94c-a1bc5be262t2                    |  |
| lastLogoff :                                                                                                    | 12/31/1600 4:00:00 PM                                   |  |
| sAMAccountName :                                                                                                | yashika                                                 |  |
| objectCategory :                                                                                                | CN=Person,CN=Schema,CN=Configuration,DC=ignite,DC=local |  |
| dSCorePropagationData :                                                                                         | {3/26/2021 6:37:49 PM, 1/1/1601 12:00:00 AM}            |  |
| givenName :                                                                                                    | yashika                                                 |  |
| memberOf :                                                                                                    | CN=Domain Admins,CN=Users,DC=ignite,DC=local            |  |
| lastLogon :                                                                                                    | 4/11/2021 4:02:06 AM                                    |  |
| badPwdČount                                                                                                    |                                                         |  |
| cn کالکالنانناننان                                                                                              | Uyashika USUSESHUU                                      |  |
| userAccountControl :                                                                                            | 66048                                                   |  |
| whenCreated :                                                                                                   | 6/29/2020 5:08:49 PM                                    |  |
| primaryGroupID :                                                                                                | 513                                                     |  |
| pwdLastSet :                                                                                                    | 6/29/2020 10:08:49 AM                                   |  |
| name :                                                                                                    | vashika                                                 |  |
| GroupDomain :                                                                                                   | ignite.local                                            |  |
| GroupName :                                                                                                    | Domain Admins                                           |  |
| MemberDomain :                                                                                                  | ignite.local                                            |  |
| MemberName :                                                                                                    | vashika                                                 |  |
| MemberSid                                                                                                    | 5-1-5-21-501555289-2168925624-2051597760-1103           |  |
| IsGroup                                                                                                    | False                                                   |  |
| MemberDN                                                                                                    | CN=vashika.0U=Tech.DC=ignite.DC=local                   |  |
|                                                                                                    |                                                         |  |

## **Get-NetGPO**

Group Policy is very interesting to figure out how the domain is set up and what set of rules and policies are designed by the Administrator to govern it. This can be enumerated using the Get-NetGPO. It will extract all the information regarding group policies that are configured on the target system.

#### Get-NetGPO

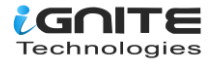

| PS C:\Users\Administrator\Desktop> Get-NetGP0 |                                                                     |
|-----------------------------------------------|---------------------------------------------------------------------|
| usperated                                     | • 5000                                                              |
| systemflags                                   | 1946157056                                                          |
| displayname                                   |                                                                     |
| ancmachinooxtonsionnamos                      | 1235378547557785475583551117758305000000000000000000000000000000000 |
| gpenaenmeexcensronnames                       | -11D1-A28C-00C04FB94F17}]                                           |
| whenchanged                                   | : 4/8/2021 1:58:58 PM                                               |
| objectclass                                   | : {top, container, groupPolicyContainer}                            |
| gpcfunctionalityversion                       | : 2                                                                 |
| showinadvancedviewonly                        | : True                                                              |
| usnchanged                                    | : 163911                                                            |
| dscorepropagationdata                         | : {6/29/2020 4:54:43 PM, 1/1/1601 12:00:00 AM}                      |
| name                                          | : {31B2F340-016D-11D2-945F-00C04FB984F9}                            |
| adspath                                       | : LDAP://CN={31B2F340-016D-11D2-945F-00C04FB984F9},CN=Policies,C    |
| flags                                         | : 0                                                                 |
| cn                                            | : {31B2F340-016D-11D2-945F-00C04FB984F9}                            |
| iscriticalsystemobject                        | : True                                                              |
| gpcfilesyspath                                | : \\ignite.local\sysvol\ignite.local\Policies\{31B2F340-016D-110    |
| distinguishedname                             | : CN={31B2F340-016D-11D2-945F-00C04FB984F9},CN=Policies,CN=Syste    |
| whencreated                                   | : 6/29/2020 4:54:05 PM                                              |
| versionnumber                                 | : 7                                                                 |
| instancetype                                  | : 4                                                                 |
| objectquid                                    | : 4aaf7089-5629-4f93-b6cc-0ecc1c4dba1e                              |
| objectčategory                                | : CN=Group-Policy-Container,CN=Schema,CN=Configuration,DC=ignite    |
| usncreated                                    | : 5903                                                              |
| systemflags                                   | - 1946157056                                                        |
| displayname                                   | Default Domain Controllers Policy                                   |
| gpcmachineextensionnames                      | : L{353/8EAC-683F-11D2-A89A-00C04FBBCFA2}{D02B1F72-3407-48AE-BA8    |
| whenchanged                                   | : 4/7/2021 4:46:25 PM                                               |
| objectclass                                   | : {top, container, groupPolicyContainer}                            |
| gpcfunctionalityversion                       |                                                                     |
| showinadvancedviewonly                        | : True                                                              |
| usnchanged                                    | : 155719                                                            |
| dscorepropagationdata                         | : {6/29/2020 4:54:43 PM, 1/1/1601 12:00:00 AM}                      |
| name                                          | : {6AC1786C-016F-11D2-945F-00C04fB984F9}                            |
| adspath                                       | : LDAP://CN={6AC1786C-016F-11D2-945F-00C04fB984F9},CN=Policies,C    |
| flags                                         | :0                                                                  |
| cn                                            | : {6AC1786C-016F-11D2-945F-00C04fB984F9}                            |
| iscriticalsystemobject                        | : True                                                              |
| gpcfilesyspath                                | : \\ignite.local\sysvol\ignite.local\Policies\{6AC1786C-016F-110    |
| distinguishedname                             | : CN={6AC1786C-016F-11D2-945F-00C04fB984F9},CN=Policies.CN=Svste    |
| whencreated                                   | : 6/29/2020 4:54:05 PM                                              |
| versionnumber                                 | : 6                                                                 |
| instancetype                                  | : 4                                                                 |
| objectguid                                    | : f852ef84-af95-4083-ba7c-8eabfa710587                              |

As it can be observed from the previous iteration of running the Get-NetGPO, the amount of information is overwhelming. Hence, to get a clean and easy-to-understand output, selection can be used to get those specific names of the policies.

Get-NetGPO | select displayname

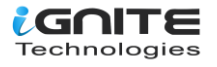

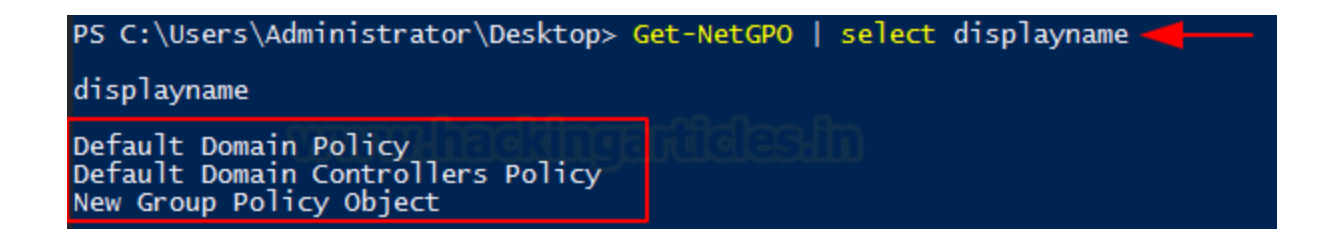

## **Find-GPOLocation**

Getting the GPO location is a good way to map the abilities of a specific user. It takes the username that is provided to it and checks for the permissions for that user. This means that it will return the locations that are accessible for that user. In this demonstration, we use the Yashika user and we choose the verbose option as well to elaborate on the result to get the most out of it.

Find-GPOLocation -UserName yashika -verbose

| PS C:\Users\Administrator\Desktop> Find-GPOLocation -UserName yashika -verbose 🚄 ————                                          |
|----------------------------------------------------------------------------------------------------|
| VERBOSE: Get-DomainSearcher search string: LDAP://DC=ignite,DC=local                                                           |
| VERBOSE: LocalSid: S-1-5-32-544                                                                                                |
| VERBOSE: TargetSid: S-1-5-21-501555289-2168925624-2051597760-1103                                                              |
| VERBOSE: TargetObjectDistName: CN=yashika,OU=Tech,DC=ignite,DC=local                                                           |
| VERBOSE: Get-DomainSearcher search string: LDAP://DC=ignite,DC=local                                                           |
| VERBOSE: Get-DomainSearcher search string: LDAP://DC=ignite,DC=local                                                           |
| VERBOSE: Effective target sids: S-1-5-21-501555289-2168925624-2051597760-1103 S-1-5-32-544 S-1-5-21-501555289-2168925624-20515 |
| VERBOSE: Get-DomainSearcher search string: LDAP://DC-ignite.DC-local                                                           |
| VERBOSE: Parsing \\ignite.local\sysvol\ignite.local\Policies\{31B2F340-016D-11D2-945F-00C04FB984F9}\MACHINE\Microsoft\Windows  |
| VERBOSE: Parsing \\ignite.local\sysvol\ignite.local\Policies\{6AC1786C-016F-11D2-945F-00C04fB984F9}\MACHINE\Microsoft\Windows  |
| VERBOSE: Parsing \\ignite.local\SysVol\ignite.local\Policies\{46A4D008-D193-4F79-8B62-0B657A945A33}\MACHINE\Microsoft\Windows  |
| VERBOSE :- GPOgroups :-                                                                                                    |

## Invoke-EnumerateLocalAdmin

Invoke-EnumerateLocalAdmin does exactly what the names say. It searched for the local administrators for the domain. In our demonstration, we see that we have extracted the Administrator, Enterprise Admins, and Domain Admins for our domain, ignite. local.

Invoke-EnumerateLocalAdmin

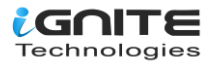

| PS C:\Users\Administrator\Desktop> Invoke-EnumerateLocalAdmin                |                                                                                                    |
|------------------------------------------------------------------------------|----------------------------------------------------------------------------------------------------|
| Server<br>AccountName<br>SID<br>Disabled<br>IsGroup<br>IsDomain<br>LastLogin | : DC1.ignite.local<br>ignite.local/Administrator<br>: 5-1-5-21-501555289-2168925624-2051597760-500<br>: False<br>: False<br>: True<br>: True<br>: 4/11/2021 5:05:03 AM |
| Server<br>AccountName<br>SID<br>Disabled<br>IsGroup<br>IsDomain<br>LastLogin | DC1.ignite.local<br>ignite.local/Enterprise Admins<br>S-1-5-21-501555289-2168925624-2051597760-519<br>False<br>True<br>True                                            |
| Server<br>AccountName<br>SID<br>Disabled<br>IsGroup<br>IsDomain<br>LastLogin | : DC1.ignite.local<br>: ignite.local/Domain Admins<br>: S-1-5-21-501555289-2168925624-2051597760-512<br>: False<br>: True<br>: True<br>: True                          |

## **Get-NetProcess**

Enumerating the running process is one of the things that the attacker should do. It can tell you so much about the target machine. It can extract information about any services that might be vulnerable. It can tell if any process is running with elevated privileges. It also tells the process ID of the process, so if the attacker has access to that process, they can tinker around with it, such as stopping or restarting it.

Get-NetProcess

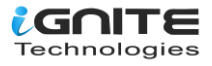

| PS C:\Users\Administrator\Desktop> Get-NetProcess          |                                       |
|------------------------------------------------------------|---------------------------------------|
| ComputerName<br>ProcessName<br>ProcessID<br>Domain<br>User | : DC1<br>: System Idle Process<br>: O |
| ComputerName<br>ProcessName<br>ProcessID<br>Domain<br>User | : DC1<br>: System<br>: 4<br>:         |
| ComputerName                                               | : DC1                                 |
| ProcessName                                                | : smss.exe                            |
| ProcessID                                                  | : 324                                 |
| Domain                                                     | : NT AUTHORITY                        |
| User                                                       | : SYSTEM                              |
| ComputerName                                               | : DC1                                 |
| ProcessName                                                | : csrss.exe                           |
| ProcessID                                                  | : 452                                 |
| Domain                                                     | : NT AUTHORITY                        |
| User                                                       | : SYSTEM                              |
| ComputerName                                               | : DC1                                 |
| ProcessName                                                | : wininit.exe                         |
| ProcessID                                                  | : 564                                 |
| Domain                                                     | : NT AUTHORITY                        |
| User                                                       | : SYSTEM                              |
| ComputerName                                               | : DC1                                 |
| ProcessName                                                | : csrss.exe                           |
| ProcessID                                                  | : 572                                 |
| Domain                                                     | : NT AUTHORITY                        |
| User                                                       | : SYSTEM                              |
| ComputerName                                               | : DC1                                 |
| ProcessName                                                | : winlogon.exe                        |
| ProcessID                                                  | : 656                                 |
| Domain                                                     | : NT AUTHORITY                        |
| User                                                       | : SYSTEM                              |

## Invoke-ShareFinder

Any inexperienced attacker can tell you why there is a need for enumerating the shares when that can be done externally using the SMB enumeration. But an experienced attacker will know that some shares are not visible to all. It is possible to configure whether a specific share is visible and accessible to all users or to a specific user. Hence, to enumerate the shares in a domain, use Invoke-ShareFinder.

Invoke-ShareFinder

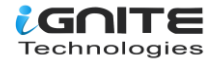

| PS C:\Users\Administrator\Desktop> Invoke-ShareFinder |
|-------------------------------------------------------|
| \\DC1.ignite.local\ADMIN\$ - Remote Admin             |
| \\DC1.ignite.local\C\$ - Default share                |
| \\DC1.ignite.local\Confidential -                     |
| \\DC1.ignite.local\IPC\$ - Remote IPC                 |
| \\DC1.ignite.local\NETLOGON - Logon server share      |
| \\DC1.ignite.local\Sales Report -                     |
| \\DC1.ignite.local\SYSVUL - Logon server share        |
| \\DC1.ignite.local\Users -                            |

## **Invoke-FileFinder**

It is not difficult to conduct a search on the machine where the attacker has gained an initial foothold.But searching for a specific file across the network in the domain can be done using the Invoke FileFinder. It will search for sensitive files such as the Credentials files and other files that can lead to a serious compromise.

Invoke-FileFinder

| PS C:\Users\Adm | ninistrator\Desktop> Invoke-FileFinder 🚄                                      |
|-----------------|-------------------------------------------------------------------------------|
| FullName        | : \\DC1.ignite.local\Users\Administrator                                      |
| Owner           | : NT AUTHORITY\SYSTEM                                                         |
| LastAccessTime  | : 4/10/2021 8:01:42 AM                                                        |
| LastWriteTime   | : 4/10/2021 8:01:42 AM                                                        |
| CreationTime    | : 6/29/2020 9:40:36 AM                                                        |
| Length          | :                                                                             |
| FullName        | : \\DC1.ignite.local\Users\Administrator\AppData\Local\Microsoft\Credentials  |
| Owner           | : BUILTIN\Administrators                                                      |
| LastAccessTime  | : 3/6/2021 8:12:12 AM                                                         |
| LastWriteTime   | : 3/6/2021 8:12:12 AM                                                         |
| CreationTime    | : 6/29/2020 9:40:37 AM                                                        |
| Length          | :                                                                             |
| FullName        | : \\DC1.ignite.local\Users\Administrator\AppData\Local\Microsoft_Corporation\ |
| Owner           | : BUILTIN\Administrators                                                      |
| LastAccessTime  | : 4/11/2021 4:40:14 AM                                                        |
| LastWriteTime   | : 4/11/2021 4:40:14 AM                                                        |
| CreationTime    | : 6/29/2020 9:41:09 AM                                                        |
| Length          | : 152966                                                                      |
| FullName        | : \\DC1.ignite.local\Users\Administrator\AppData\Local\Packages\windows.immer |
| Owner           | : BUILTIN\Administrators                                                      |
| LastAccessTime  | : 6/29/2020 9:40:54 AM                                                        |
| LastWriteTime   | : 7/16/2016 6:18:57 AM                                                        |
| CreationTime    | : 6/29/2020 9:40:54 AM                                                        |
| Length          | : 1309                                                                        |

## Invoke-ACLScanner

ACLs, or Access Control Lists, can be scanned on a domain that will return the weak permissions on the files. Bear in mind that domain permission can be a bit challenging to wrap your head around, and the permission that you might find using Invoke-ACLScanner can be difficult to exploit. However, this does not

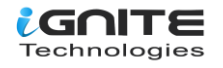

mean that any attacker should not check for them. In simpler terms, Invoke-ACLScanner finds the permissions that the users and groups have that are potentially subject to exploitation. This is determined by separating the default permission and displaying a list of permissions that do not default or are newly defined by the administrator.

Invoke-ACLScanner -ResolveGUIDs

| PS C:\Users\Administrator\Desktop> Invoke-ACLScanner -ResolveGUIDs 🚽 |                                                                                  |  |
|----------------------------------------------------------------------|----------------------------------------------------------------------------------|--|
|                                                                      |                                                                                  |  |
| InheritedObjectType                                                  | : All                                                                            |  |
| ObjectType                                                           | · CN=MTCFOSOTLDNS,CN=System,DC=TgnTte,DC=ToCat                                   |  |
| IdentityReference                                                    |                                                                                  |  |
| IsInherited                                                          | False                                                                            |  |
| ActiveDirectoryRights                                                | : CreateChild, DeleteChild, ListChildren, ReadProperty, DeleteTree, ExtendedF    |  |
| PropagationFlags                                                     | : None                                                                           |  |
| ObjectFlags                                                          | : None                                                                           |  |
| InneritanceFlags                                                     | . Containerinnerit                                                               |  |
| AccessControlType                                                    |                                                                                  |  |
| ObjectSID                                                            |                                                                                  |  |
| IdentitySID                                                          | s-1-5-21-501555289-2168925624-2051597760-1101                                    |  |
| InheritedObjectType                                                  | : A]]                                                                            |  |
| ObjectDN                                                             | : DC=RootDNSServers,CN=MicrosoftDNS,CN=System,DC=ignite,DC=local                 |  |
| ObjectType                                                           | : All                                                                            |  |
| IdentityReference                                                    | : IGNITE\DnsAdmins                                                               |  |
| IsInnerited                                                          | : True<br>CrastaChild DalataChild ListChildran BasdDronarty DalataTraa ExtendedE |  |
| PropagationElags                                                     | · None                                                                           |  |
| ObjectFlags                                                          | None                                                                             |  |
| InheritanceFlags comm                                                | : ContainerInherit                                                               |  |
| InheritanceType UUU                                                  |                                                                                  |  |
| AccessControlType                                                    | Allow                                                                            |  |
| ObjectSID                                                            |                                                                                  |  |
| IdentitySID                                                          | : 5-1-3-21-301333263-2106323024-203133//60-1101                                  |  |
| InheritedObjectType                                                  | : A]]                                                                            |  |
| ObjectDN                                                             | : DC=@,DC=RootDNSServers,CN=MicrosoftDNS,CN=System,DC=ignite,DC=local            |  |
| Object Type                                                          | : All                                                                            |  |
| TsTphonited                                                          |                                                                                  |  |
| ActiveDirectoryRights                                                | . The                                                                            |  |
| PropagationFlags                                                     | None                                                                             |  |
| ObjectFlags                                                          | : None                                                                           |  |
| InheritanceFlags                                                     | : ContainerInherit                                                               |  |
| InheritanceType                                                      | : All                                                                            |  |
| AccessControllype                                                    | Allow                                                                            |  |
| IdentitySID                                                          |                                                                                  |  |

## **Find-LocalAdminAccess**

Find-LocalAdminAccess is also pretty self-defined. It enumerated the machines on the local domain that have the users who have the local administrator access. It checks if the user has local administrator access using Test-AdminAccess. Then it checks for the credential option. If passed, then it uses Invoke-UserImpersonation to impersonate the specified user before enumeration.

Find-LocalAdminAccess

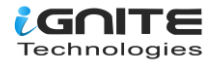

#### PS\_C:\Users\Administrator\Desktop> Find-LocalAdminAccess -DC1.ignite.local

## **Get-NetSession**

Finally, it's time to shine some light on the sessions that are generated inside a domain. This can be enumerated with the help of the Get-NetSession tool. Upon running this, the attacker can extract the session information for the local or remote machine. This function executes the NetSessionEnum Win32API call for extracting the session information. It can be used as is, or it can be combined with a ComputerName Option to target a specific host.

Get-NetSession

PS C:\Users\Administrator\Desktop> Get-NetSession \_\_\_\_\_ sesi10\_cname sesi10\_username sesi10\_time sesi10\_idle\_time \\[::1] Administrator 0 0

## Conclusion

Active Directory is extensive and can be confusing for novice security professionals. We provide this detailed resource so that you can enumerate your Active Directory Deployment and understand the information that an attacker can extract. It will also help our Blue Teamers to understand how this kind of information can be extracted and what kind of alerts they need to set up to restrict the attacker.

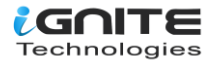